Reimagined Scheduling

A helpful guide for everything you need to know about schedule building.

Christie Roberts | Casey Sanchez | Brittney Esqueda

# Hi! We are here to help!

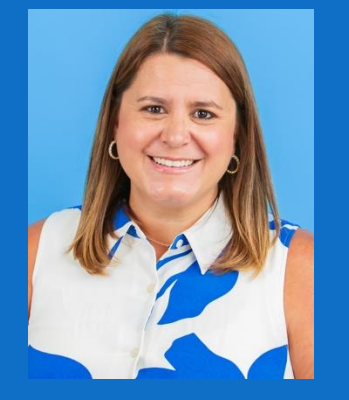

### **Christie Roberts**

Associate Registrar Schedule@tamucc.edu

- Course Schedule Building & Classroom Scheduling
- Much More!

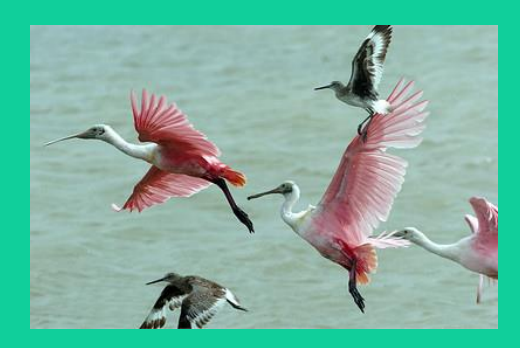

### Brittney Esqueda Records Specialist II

Brittney.Esqueda@tamucc.edu

- Academic and Event Scheduling, Call Center
- Much More!

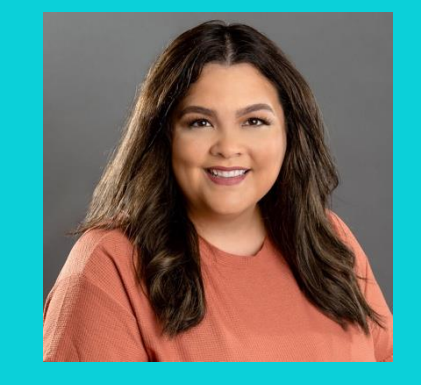

### **Casey Sanchez**

Assistant Registrar <u>Registrar@tamucc.edu</u>

- Student Registration and Term Set Up
- Much More!

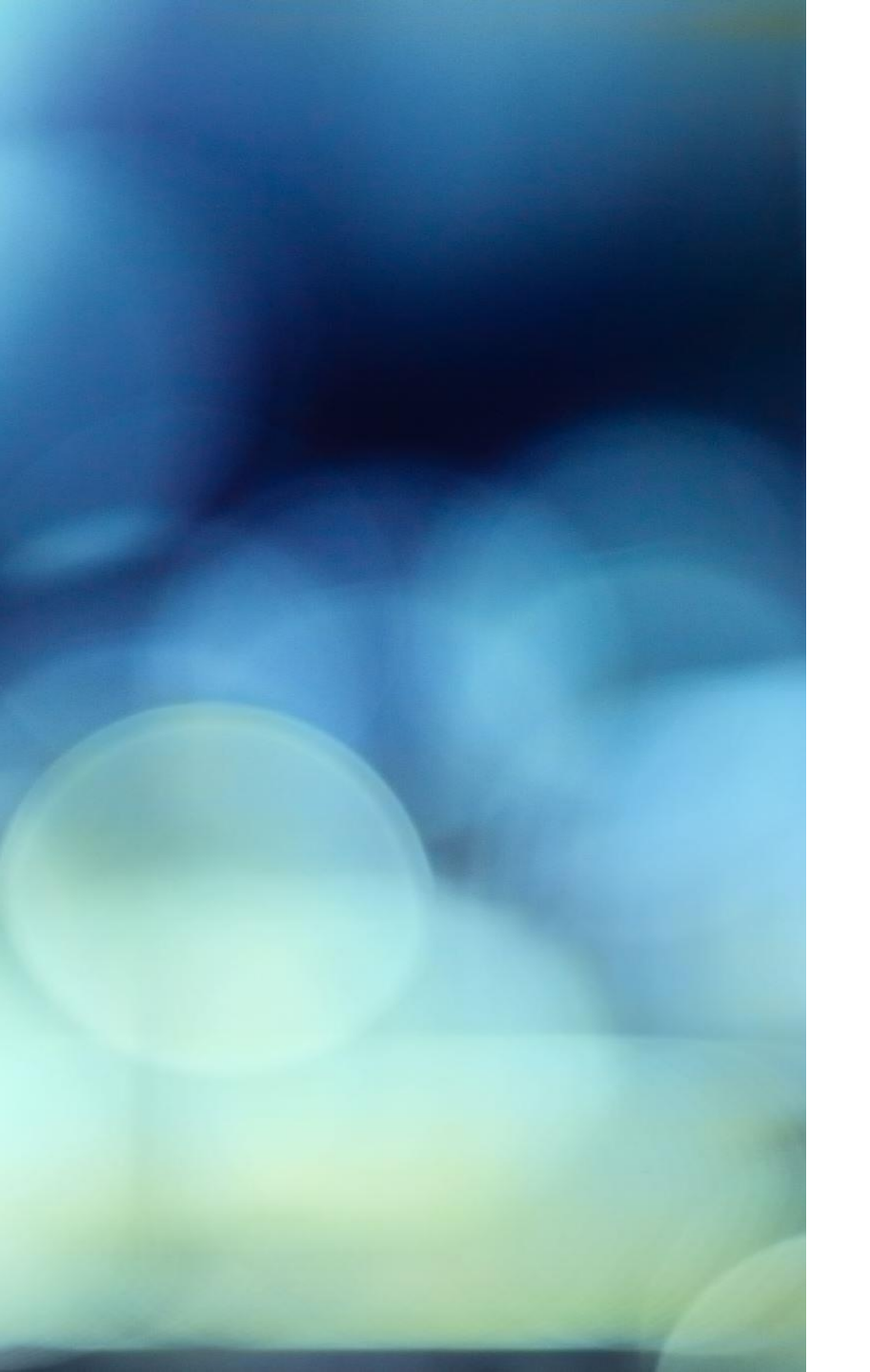

# **Annual Scheduling**

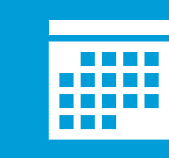

Shift from termbased to annual scheduling.

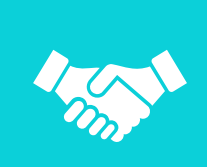

Benefits of a centralized and collaborative process

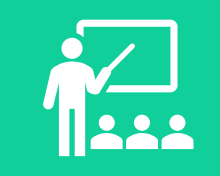

Four Pillars of Smart Scheduling **Knowledge**: Informed scheduling relies on analyzing data such as course demand, student enrollment patterns, and institutional goals to ensure offerings align with the needs of students and strategic objectives.

**Culture:** A collaborative and transparent culture among stakeholders—faculty, administrators, and students are essential for fostering trust and aligning scheduling practices with shared priorities.

**Process and Policy:** Clear, standardized scheduling processes and policies streamline decision-making, reduce conflicts, and ensure that scheduling decisions support equity, efficiency, and goals.

**Technology:** Leveraging tools like Ad Astra's software enhances scheduling capabilities, enabling data-driven decisions, real-time adjustments, and optimized resource utilization to meet student and institutional needs effectively.

# Spring 2025 Timeline

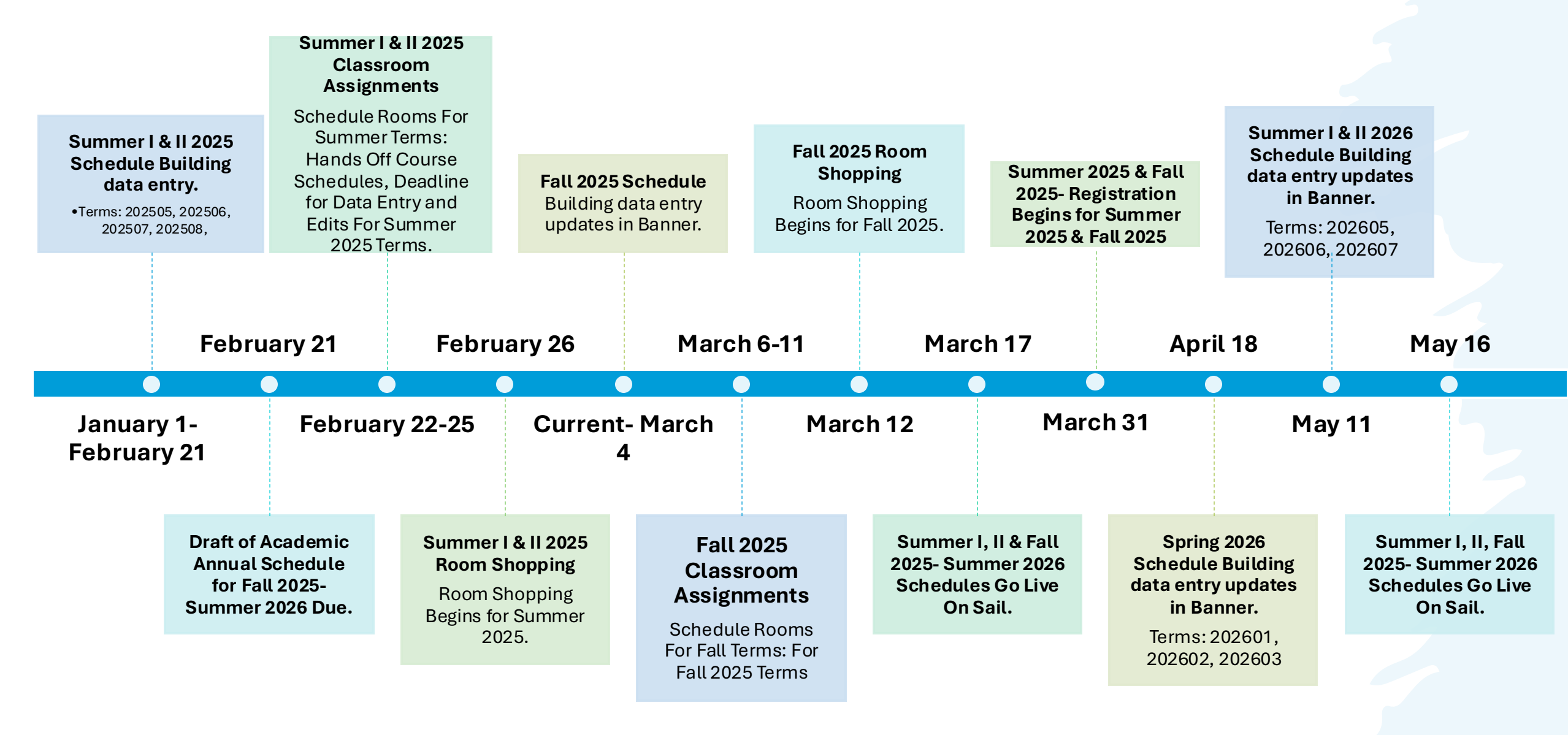

# Tools

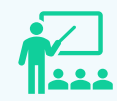

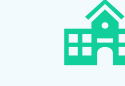

#### Ad Astra

#### Align

•Align is the place to be if you are interested in reviewing an upcoming class schedule and comparing your currently planned courses and seats with course recommendations.

#### Schedule

 Schedule is where classroom assignments and ad hoc meetings are scheduled.

#### Monitor

•Live registration tracking tool.

#### Banner

Student Information System (SIS) designed for higher education institutions, offering streamlined access. essential features. and workflows for students, faculty, and staff. Its components include Banner for administrative functions and S.A.I.L. for other user interactions.

#### **Degree Works**

Easy-to-use online set of academic planning tools that help students and advisors see what courses and requirements students need to graduate. This Degree Audit System Provides a clear picture of degree requirements, interactive "what-if?" scenarios and Student Educational Planner ("Plans" tab).

#### Standard Time Block Schedule Guide

Regular three-hour lecture classes are required to follow the standard time block schedules for the Fall, Spring, and Summer templates. Courses that do not align with standard time blocks will be reviewed by the

University Registrar

and scheduled

during the second

round of scheduling.

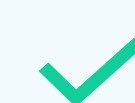

**ARGOS REPORTS** 

Versatile

reporting tool that

enables

institutions to

create, manage,

and analyze data-

driven reports for

informed

decision-making

and operational

efficiency.

#### UNIVERSITY CATALOG

Official publication that outlines academic programs, course descriptions, policies, and procedures, serving as a comprehensive resource for students, faculty, and staff.

# **Schedule Building Process**

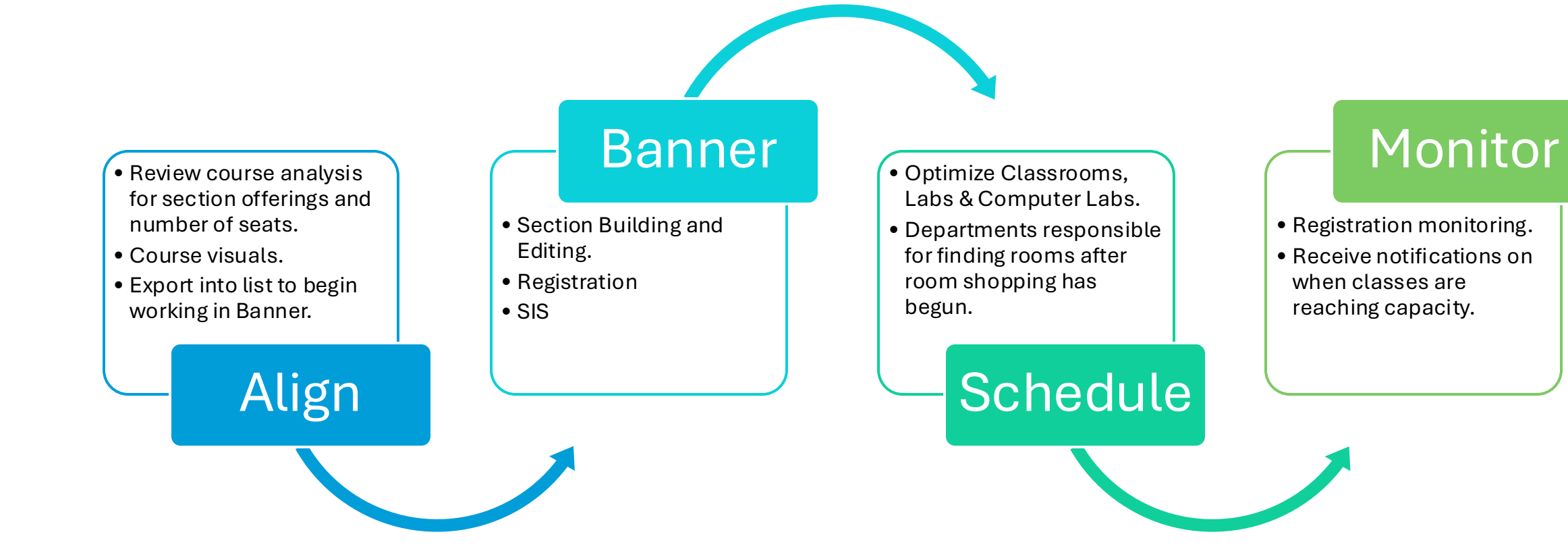

# Ad Astra

Align Monitor Schedule

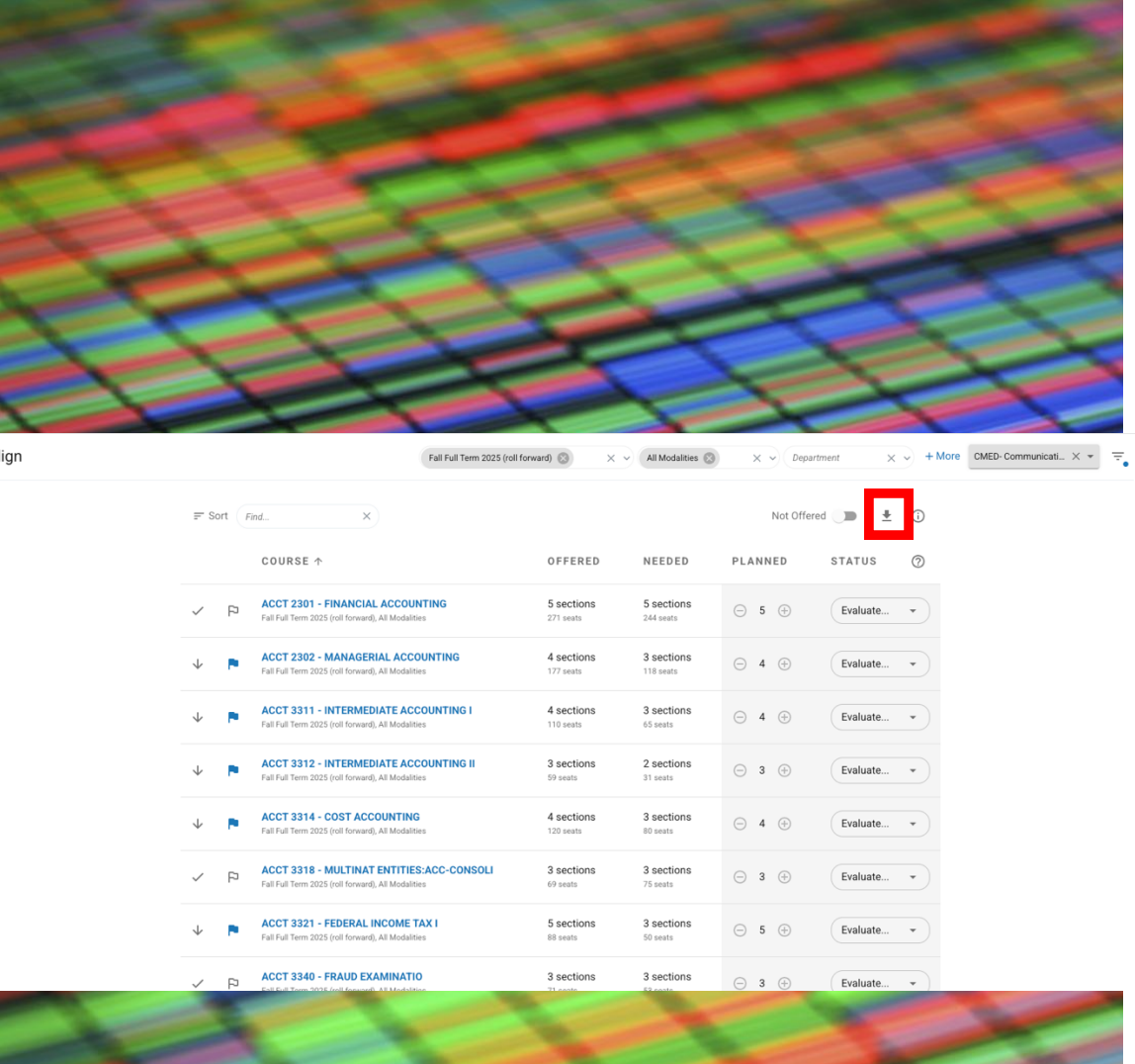

By selecting a course, it opens the analysis tab which gives you some useful information like the Historical Analysis and Student Demand Forecasting (if purchased) to schedule your room effectively. By going to the Section tab, opening a section, and then clicking edit meeting.

# Ad Astra Align

**Predictive Data** 

- Review recommended changes to course offerings for ٠ the upcoming term.
- Analysis identifies high-impact addition and reduction candidates for departmental action.

•Candidate Type and the Candidate Detail: an explanation for the recommendation

•Offered: sections and seats currently offered in the analyzed term.

•Needed: the total number of recommended sections and seats based upon the data analyzed.

•Planned: total number of sections and seats that will be offered after the scheduling changes are confirmed. This value starts out equal to Offered and can be toggled up or down to model the addition or reduction of sections.

•Status: the status of a course that can be changed relative to your schedule change process.

# Ad Astra Align

#### Predictive Data

- The Analysis Term visual shows the highlevel data from the most recent analysis run, which is the same data we see in the overall course list. You can see still see if it is a reduction, addition, or no action candidate, and you can see the status. Seats and Enrollment
  - Shows the actual enrollment (blue bar) matched up against the course caps or max seats (gray bar) for the last 5 like terms from a historical lens. For the analysis term, it will show the historical demand (green).
  - Shows the predicted demand (orange bar) and needed demand (purple bar). The needed demand is a weighted demand between the historical and predicted seats needed. Seats by Time of Day - Historical Seats by Modality - Analysis Term Seats by Modality - Historical

Analysis Sections Students Align Analysis ~ TERM OFFERED NEEDED PLANNED STATUS Fall Full Term 2025 (roll forward), Main - Corpus 5 sections 5 sections Θ 5 Ð FJ Christi 271 seats 244 seats Seats and Enrollment 300 258 254 250 230

Align > ACCT 2301 - FINANCIAL ACCOUNTING

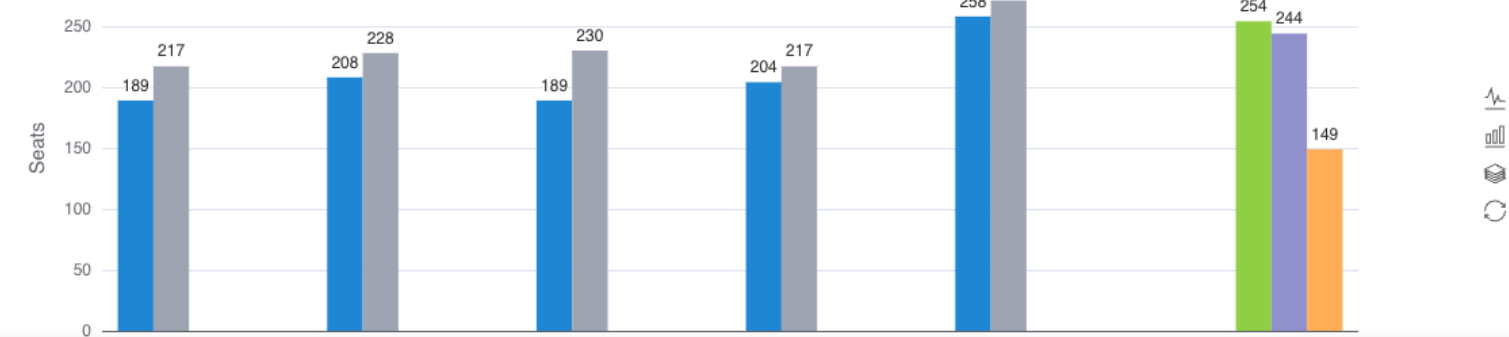

(i)

Evaluate...

# Banner 55

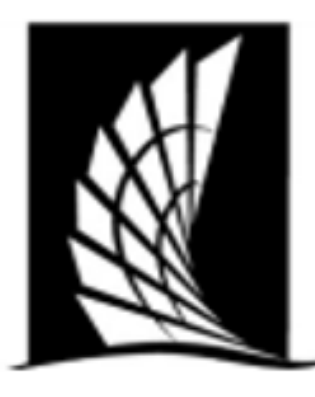

# Texas A&M University – Corpus Christi Office of the University Registrar

## **Courses Building Checklist**

**Instructions**: When preparing your course schedule for your department(s), please review the information below. This is an outline on helpful things to check when schedule building. Please review to the course building portfolio for a comprehensive how-to build courses and important information.

### Banner Forms

SSASECT- Main Course Building

### Important Checks

- Section Number: Lecture- 0-99, Lab 1-199, Online- W, Honors- H, Blended- B
- Status: A- Active, C- Closed, X- Cancelled
- Instructional Method: Face to Face (F), Blended-Hybrid (B) or Online (I)
- Session and Part of terms much match: check the number of weeks match. Refer to

### **Course Building Checklist**

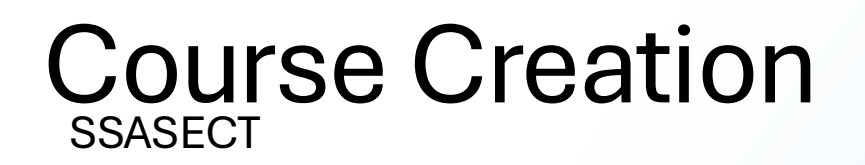

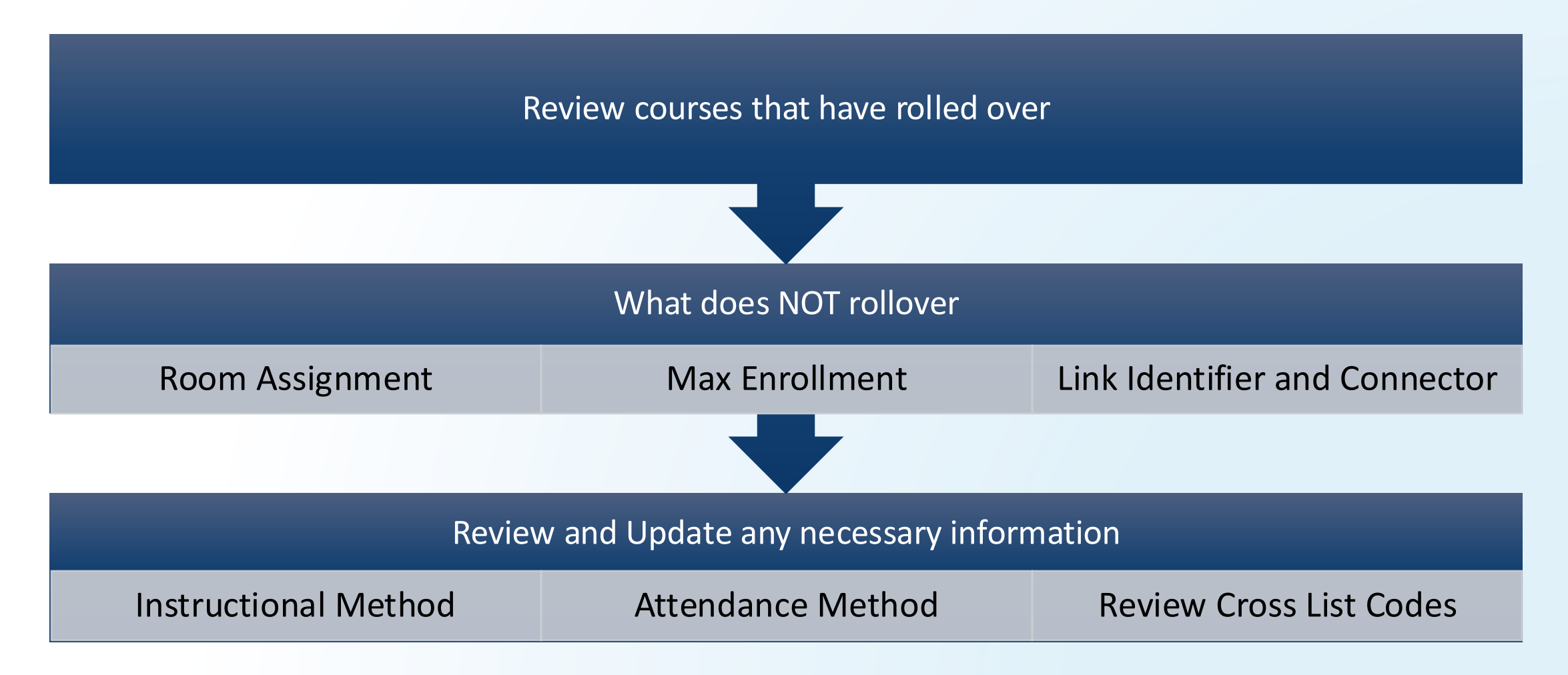

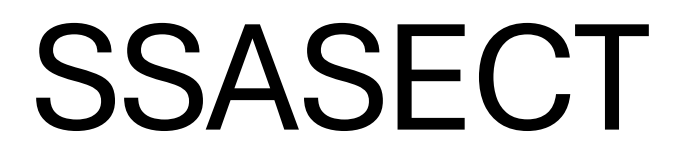

**Course Building Form** 

# **COURSE CREATION**

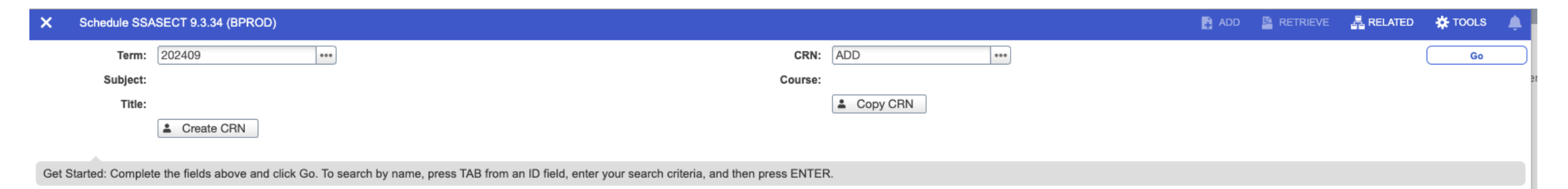

| Term: 202409 CRN: 7       | 71593 Subject: ACCT Course:          | 3311 Title: INTERME          | EDIATE ACCOUNTIN     | GI     |        |                         |           |       |        |      |                |          |              |            | (      | Start ( | Over              |
|---------------------------|--------------------------------------|------------------------------|----------------------|--------|--------|-------------------------|-----------|-------|--------|------|----------------|----------|--------------|------------|--------|---------|-------------------|
| Course Section Informa    | ation Section Enrollment Information | Meeting Times and Instructor | Section Preference   | s      |        |                         |           |       |        |      |                |          |              |            |        |         |                   |
| COURSE SECTION INF        | ORMATION                             |                              |                      |        |        |                         |           |       |        |      |                |          |              | 🚼 Insert   | Delete | 🖥 Сору  | 👻 Filter          |
| Subject                   | ACCT ··· ACCOUNTING                  |                              | Campu                | s* M   | •••    | Main - Corpus Christi   |           |       |        |      | Grade Mode     | G ***    | Normal Gradi | ng         |        |         |                   |
| Course Number             | 3311 •••                             |                              | Statu                | s* A   | •••• A | Active                  |           |       |        |      | Session        | L •••    | 16 week sess | ion        |        |         |                   |
| Title                     | INTERMEDIATE ACCOUNTING I            |                              | Schedule Type        | e LEC  | ••• L  | ecture                  |           |       |        | Spr  | ecial Approval | •••      | J            |            |        |         |                   |
| Section *                 | B01 ••••                             |                              | Instructional Methor | dB     | ••• F  | 3lended/Hybrid          |           |       |        |      | Duration       |          | •••          |            |        |         |                   |
| Cross List                | ••                                   |                              | Integration Partne   | ar IOL | ••••   | SLAND ONLINE INTEF      | FACE      |       |        |      |                | Override | Duration     |            |        |         |                   |
| CLASS TYPE                |                                      |                              |                      |        |        |                         |           |       |        |      |                |          |              | Insert     | Delete | 🖷 Сору  | 👻 Filter          |
| Traditional Class         |                                      |                              |                      |        |        |                         |           |       |        |      |                |          |              |            |        |         |                   |
| Part of Term              | 1 08/26/2024                         | 12/12/2024                   | 16                   |        |        |                         |           |       |        |      |                |          |              |            |        |         |                   |
| Open Learning Class       | )                                    |                              |                      |        |        |                         |           |       |        |      |                |          |              |            |        |         |                   |
|                           |                                      | First                        |                      |        |        | Last                    |           |       |        |      |                |          | ſ            |            |        |         |                   |
| Registration Dates        |                                      |                              |                      |        |        |                         |           |       |        |      |                |          | l            | Processing | Rules  |         |                   |
| Start Dates               |                                      |                              |                      |        |        |                         |           |       |        |      |                |          |              |            |        |         | - I               |
| Maximum Extensions        | 0                                    |                              |                      |        |        |                         |           |       |        |      |                |          |              |            |        |         |                   |
| CREDIT HOURS              |                                      |                              |                      |        |        |                         |           |       |        |      |                |          |              | Insert     | Delete | 🖥 Сору  | 🔍 Filter          |
| Credit Hours              |                                      |                              |                      |        |        |                         |           |       |        |      |                | _        |              |            |        |         |                   |
| Credit Hours              | 0.000 3.000                          | 3.000                        |                      |        |        | L                       | acture    | 3     | 3.000  |      | 3.000          | J        |              |            |        |         |                   |
| Credit Hours<br>Indicator | None To Or                           |                              |                      |        |        | Lecture In              | icator    | None  | Ото (  | 🔾 Or |                |          |              |            |        |         |                   |
| Billing Hours             | 0.000 3.000                          | 3.000                        |                      |        |        |                         | Lab       |       |        |      |                |          |              |            |        |         |                   |
| Billing Hours             | None To Or                           |                              |                      |        |        | Lab In                  | licator   | None  | О То ( | 🔾 Or |                |          |              |            |        |         |                   |
| Indicator                 |                                      |                              |                      |        |        |                         |           |       |        |      |                |          |              |            |        |         |                   |
| Contact Hours             | 3.000                                | 3.000                        |                      |        |        |                         | Other     |       |        |      |                |          |              |            |        |         |                   |
| Contact Hours             | None     To     Or                   |                              |                      |        |        | Other In                | licator   | None  | О То ( | 🔾 Or |                |          |              |            |        |         |                   |
| Indicator                 |                                      |                              |                      |        |        |                         |           |       |        |      |                |          |              |            |        |         |                   |
|                           |                                      |                              |                      |        |        |                         |           |       |        |      |                |          |              |            |        |         | <b>Y</b> , Filter |
|                           |                                      |                              | Wha                  | t c    | 106    | es it la                | )0        | k li  | ike    | ?    |                |          |              |            |        |         |                   |
|                           | CEU Indicator                        |                              |                      |        | Prin   |                         |           |       |        |      |                |          |              |            |        |         |                   |
| Link Identifier           |                                      |                              |                      |        | 🗸 Gra/ | dable                   |           |       |        |      |                | Sylla    | bus          |            |        |         |                   |
| Attendance Method         | A Asynchronous, online               |                              |                      |        | Tuiti  | on and Fee Waiver       |           |       |        |      |                |          |              |            |        |         |                   |
| Weekly Contact            |                                      |                              |                      |        | Voic   | e Response and Self-Ser | ice Avail | lable |        |      |                |          |              |            |        |         |                   |
| Hours                     |                                      |                              |                      |        |        |                         |           |       |        |      |                |          |              |            |        |         | /                 |

| Subject      |            | SSASECT                    | Campus * M ••• Main - Corpus Christi                 |  |
|--------------|------------|----------------------------|------------------------------------------------------|--|
| ourse Number | 3330 •••   | Fields                     | Status * A ••• Active                                |  |
| Title        | PERSUASION | TIECUS                     | Schedule Type LEC •••• Lecture                       |  |
| Section *    | B01 •••    | Course Section Information | Instructional Method B ••• Blended/Hybrid            |  |
| Cross List   |            |                            | Integration Partner IOL •••• ISLAND ONLINE INTERFACE |  |
|              |            |                            |                                                      |  |

- **Subject -** Subject you are creating the CRN for
- Course Number- Course number you are creating the CRN for
- Section Number- Must be unique. If the section exists, you will receive an error.
  - See Next Slide
- Cross List- SSAXLST

- · Campus
  - M= Main
  - R= Rellis
- Status
  - A= Active
  - C= Closed
  - X= Canceled

#### • Schedule Type

- LEC= Lecture
- LAB= Laboratory
- PRA= Practicum
- IND= Independent Study
- DSR= Dissertation
- FLD= Field Experience
- PRL= Private Lesson
- SEM= Seminar
- RCT=Recitation
- STU= Studio
- Instructional Method
  - See Next Slide
- Integration Partner
   Always "IOL"
   Enables courses to Canvas

# Section Identifiers

 Number/Letter-codes added to section numbers are assigned by departments to identify registration for special groups. Some classes with a section designation will require a special approval override please contact the department of the course for assistance.

| Section Code | Description                     |
|--------------|---------------------------------|
| 0-99         | Lecture                         |
| 100-199      | Lab                             |
| W            | Web-Based Course                |
| В            | Blended/Hybrid                  |
| Н            | Honors                          |
| AC/AT        | Acadeum Course Exchange         |
| E            | E-Line Nursing                  |
| F            | First Year Students             |
| IA           | Islander Academy                |
| Ν            | Non-Credit Bearing Offering     |
| R            | Rellis                          |
| S            | STEM (Math Courses)             |
| SN           | STEM Students- TSI Liable (Math |
|              | Courses)                        |
| Z            | Online Programs                 |

# Instructional Method

- THECB has recently changed the percentages on the Instructional Methodeffective Fall 2024.
- Reviewing with PAIRS, Bursar, Finance & Administration, Registrar to plan out game plan for Face to Face sections.
- Courses coded Blended/Hybrid & Online will not need an update.
- THANK YOU FOR YOUR PATIENCE.

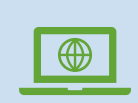

F – Face-to-Face/ Web-Enhanced (50% or less online)

"F" courses will be coded "F" for SSASECT---Attendance Method.

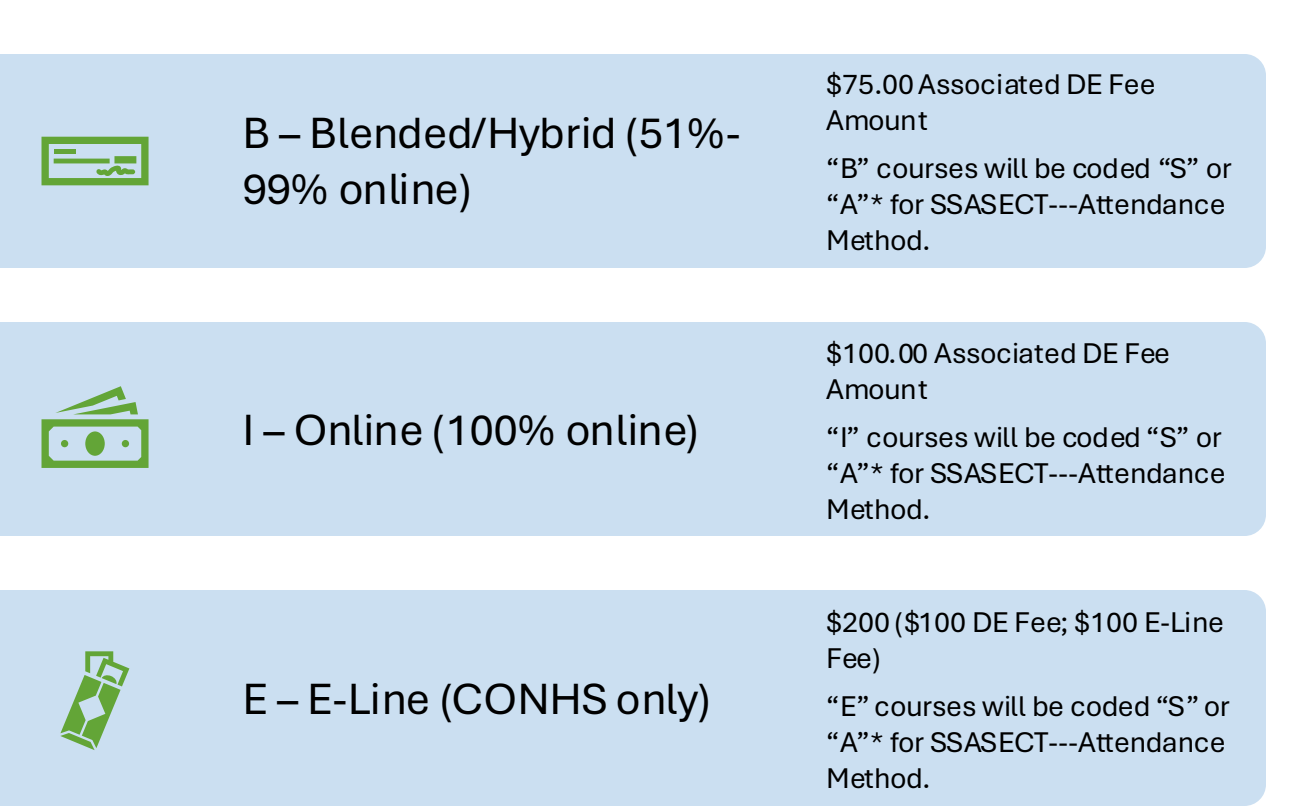

## **Attendance Method**

- Additional information is needed for Reporting for any off-campus courses.
- PAIRS will send a spreadsheet within the first week of classes to get the Zip Codes or the State/Country name for each course section.
  - <u>Zip Codes</u> are needed for Attendance
     Method = CC or OC
  - <u>State Name</u> is needed for Attendance Method = **OT**
  - <u>Country Name</u> is needed for Attendance Method = SA

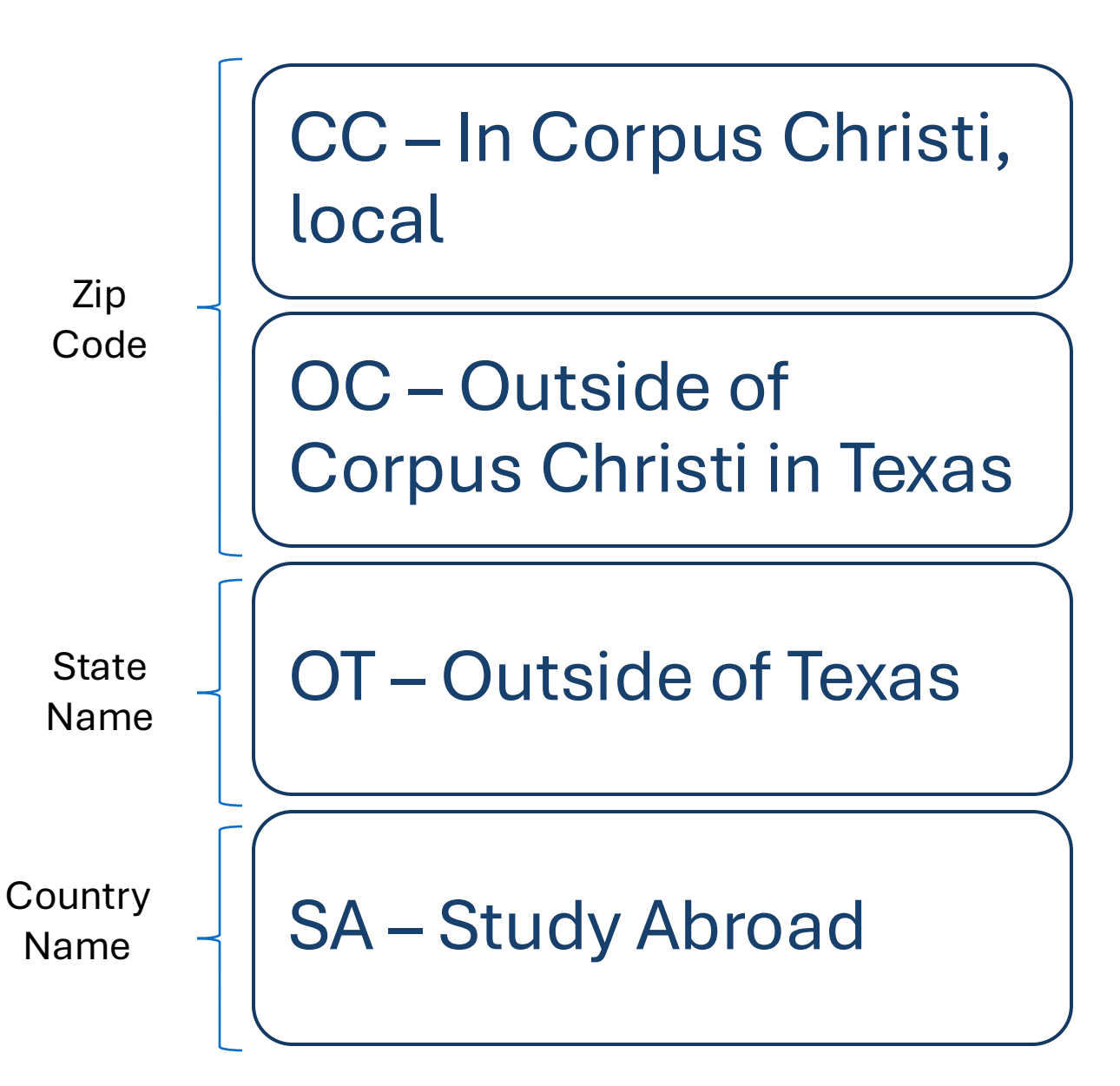

# SSASECT Fields

Grade mode/ Session/ Special Approvals

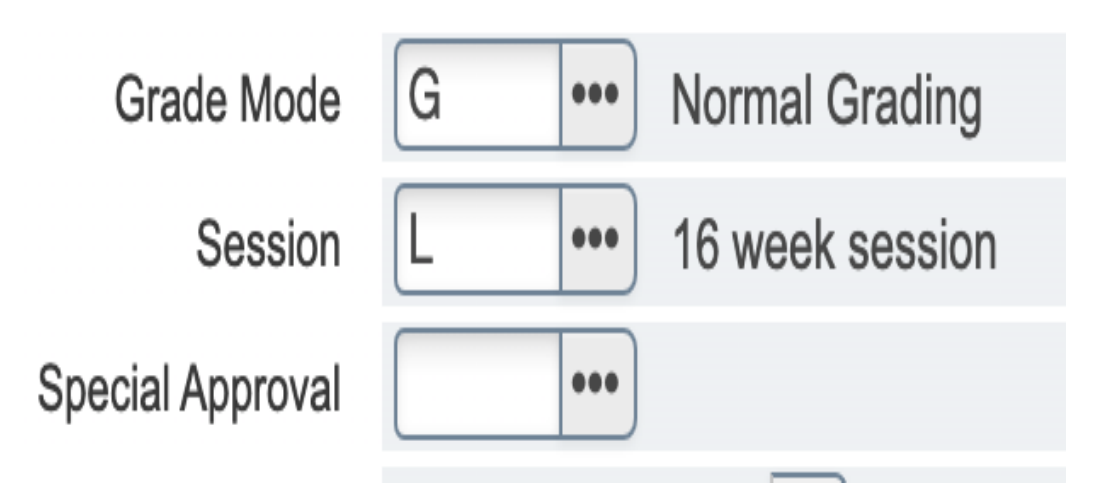

#### Grade Mode

- •G= Normal Grading
- •Any other grade mode must have been approved at catalog process

#### **Special Approval**

- •AA= Approval Advisor
- •CE= Course Exchange Program
- •DE= Permission Dean
- •DP=Permission-Department
- •IN= Permission- Instructor
- •PC=Permissions-Cert. Office

#### Session

- •Fall & Spring
- •L= 16-week
- •S= 7.5-week
- •T-7.5 week
- •Summer I
- •B= 2.5 week (Maymester)
- •F= 10 Week
- •A=5 week
- •Summer II
- •G= 5 week
- •H= 2.5 week
- •I= 2.5 week

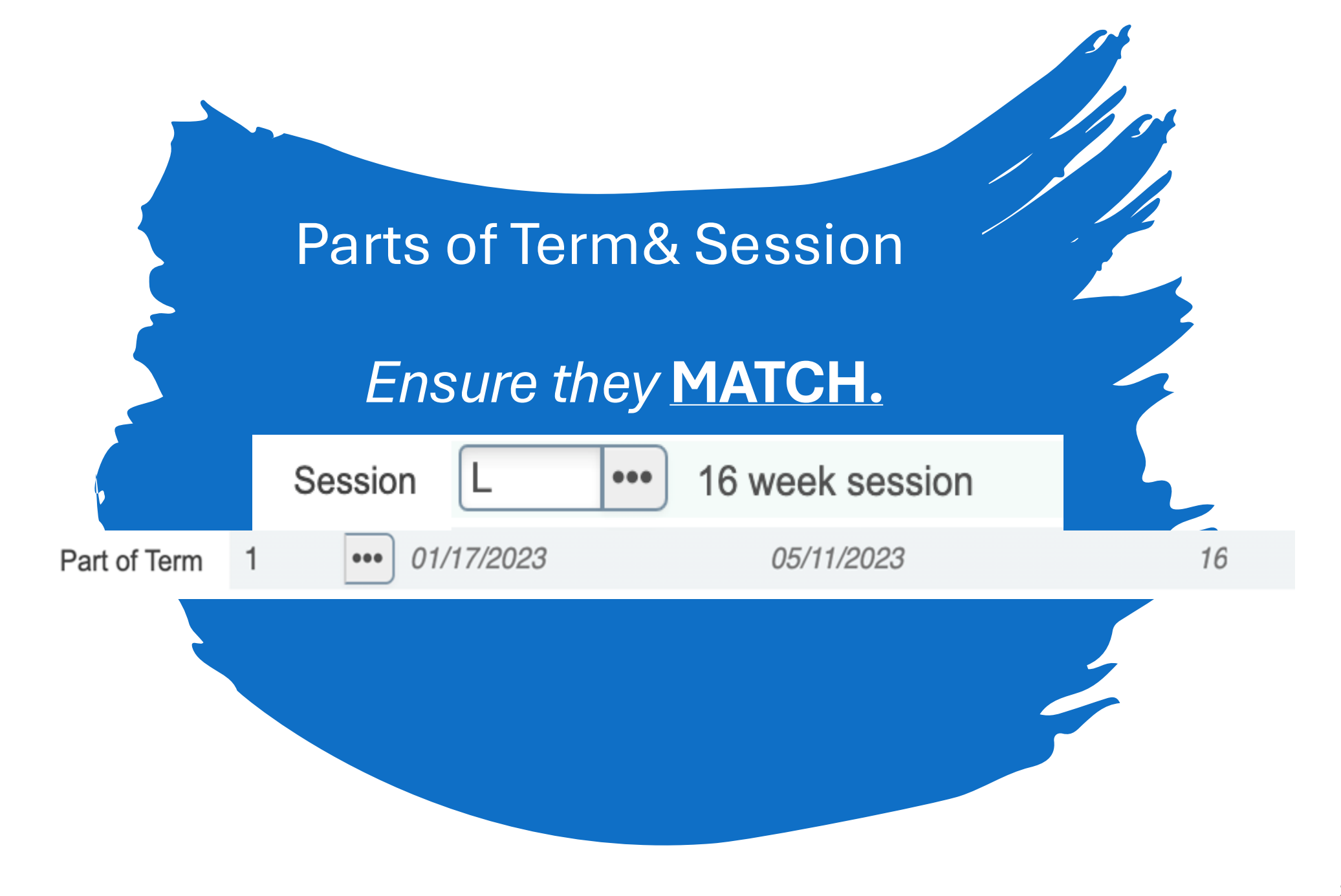

# **Credit-Billing Hours**

### **Credit Hours**

- Enter number of credit hours for course in box
- Must MATCH Billing Hours

 Changes made AFTER registration begins, notify <u>schedule@tamucc.edu</u>
 before making any changes.

 Each student registered must be updated individually.

### **Billing Hours**

- Enter number of billing hours for course in box
- Must MATCH
   Credit Hours

| lit | Но | urs |  |
|-----|----|-----|--|
|     |    |     |  |
|     |    |     |  |

| Credit Hours  | 3.000       |    | 3.000 | Lecture           | 3.   | 000    |    | 3.000 |  |
|---------------|-------------|----|-------|-------------------|------|--------|----|-------|--|
| Credit Hours  | None     To | Or |       | Lecture Indicator | None | О То ( | Or |       |  |
| Indicator     |             |    |       |                   |      |        |    |       |  |
| Billing Hours | 3.000       |    | 3.000 | Lab               |      |        |    |       |  |
| Billing Hours | None     To | Or |       | Lab Indicator     | None | О То   | Or |       |  |
| Indicator     |             |    |       |                   |      |        |    |       |  |
| Contact Hours | 3.000       |    | 3.000 | Other             |      |        |    |       |  |
| Contact Hours | None     To | Or |       | Other Indicator   | None | О То   | Or |       |  |
| Indicator     |             |    |       |                   |      |        |    |       |  |

# **SSASECT Fields**

**Class Indicators** 

#### **Link Identifier**

• Code to link to corresponding course. This means a • student will need to register for both courses. Used for same SUBJECT & COURSE but different section.

#### **Attendance Method**

- F-Face to face, on campus
- S Synchronous, online
- A Asynchronous, online
- IV Two-way interactive video
- CC In Corpus Christi, local
- OC Outside of Corpus Christi in Texas
- OT Outside of Texas
- SA Study Abroad

#### Print

• Check Box= prints the section in the semester schedule and reports

#### Gradable

- Produces grades sheets
  - Uncheck for zero credit labs where course grade is given in lecture courses
  - If not checked, the course will not show up on the degree planner.
  - MAJOR implications if checked and shouldn't be and vice versa

Hit save to create the CRN

- Reporting
- Degree Works
- Missing Grades
- End of Term

|     | - CLASS INDICATORS           |                                |                     |                                 | 🚦 Insert 📮 Delete 🦷 Copy 🕅 | ilter |
|-----|------------------------------|--------------------------------|---------------------|---------------------------------|----------------------------|-------|
| ~ ~ | Prerequisite Check<br>Method | Basic or None CAPP DegreeWorks | Daily Contact Hours |                                 | Long Title                 |       |
| ) e |                              | CEU Indicator                  |                     | V Print                         | Comments                   |       |
|     | Link Identifier              |                                |                     | Gradable                        | Syllabus                   |       |
|     | Attendance Method            | 6 Hybrid/Blended Course        |                     | Tuition and Fee Waiver          |                            |       |
|     | Weekly Contact               |                                |                     | Voice Response and Self-Service |                            |       |
|     | Hours                        |                                |                     | Available                       | SAVE                       |       |
|     |                              |                                |                     |                                 |                            |       |

# **Section Enrollment Information**

**Enrollment Details** 

### Maximum/Actual/Remaining

- Maximum Enrollment= the max number of students that can enroll
  - Max Enrollment did NOT roll over.
  - Utilize Ad Astra Align's Predictive Data
- Actual Enrollment= students who are registered for the course
- Remaining= Maximum Actual
- Courses with 0 max enrollment will not get a classroom assignment or show on SAIL.

### Waitlist Maximum/Actual/Remaining

Waitlist Maximum Enrollment= the max number of students that can be put on the waitlist

• Enter 10 or less

• Department's decision which courses to make waitlist

#### Waitlist Actual Enrollment

• students who are on the waitlist for the course

#### Remaining

• Maximum - Actual

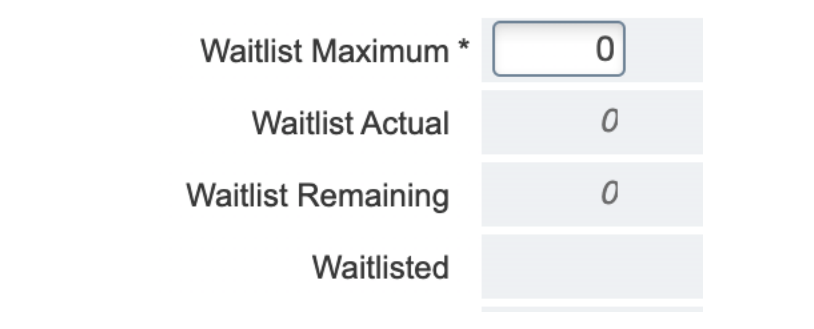

#### - ENROLLMENT DETAILS

### Waitlisting

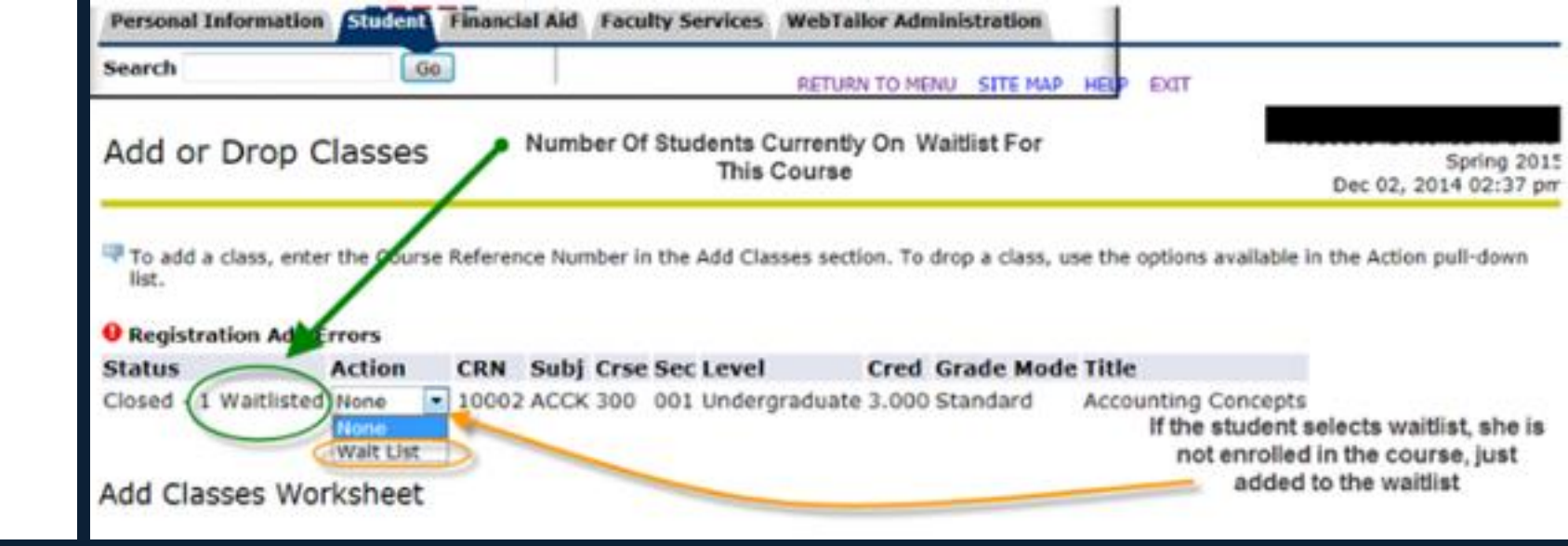

• • •

#### Waitlist Information

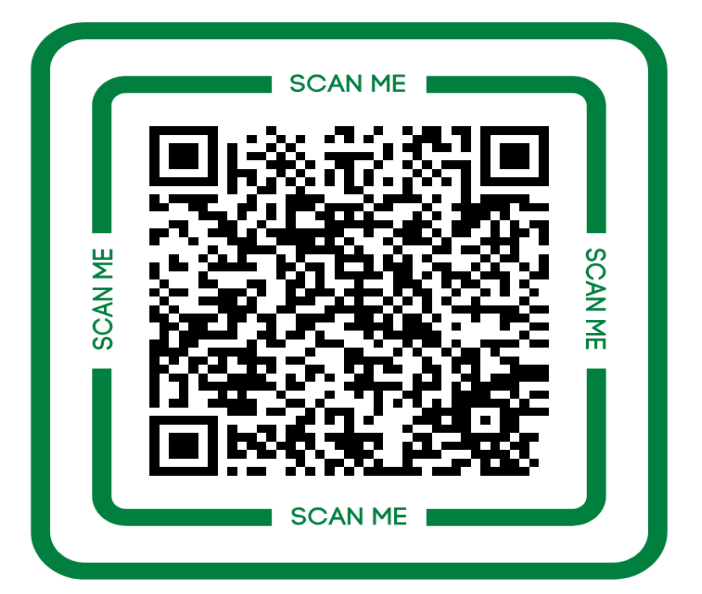

https://www.tamucc.edu/academics/registrar/facultystaff/training-resources.php

- Waitlists serve as queues for students awaiting seats in full classes.
- Departments may enable waitlists for full classes, offering students the chance to join.
- 1. Joining the Waitlist
  - 1. When a class reaches full capacity, students can opt to join the waitlist.
  - 2. If permitted by the department, students can secure a spot on the waitlist.
- 2. Seat Notification
  - 1. The first student on the waitlist receives notification via their Islander email when a seat becomes available.
  - 2. They have 24 hours to register for the class after receiving the notification.
- 3. Department Overrides
  - 1. Departments hold the authority to override waitlists using CAP permits.
  - 2. Upon registration, departments are advised to increase class enrollment accordingly.

| Tab                                                                                                    | Check                                                                                                    | Enter                                                                                                    |  |
|----------------------------------------------------------------------------------------------------|----------------------------------------------------------------------------------------------------|----------------------------------------------------------------------------------------------------|--|
| Tab to<br>begin and<br>the course<br>dates will<br>be entered.<br>• Double check<br>for correct<br>part of term<br>and session. | Check the<br>days of the<br>week the<br>class will be<br>offered.<br>If no days<br>or times for<br>course,<br>make sure<br>to enter 0<br>for hours<br>per week. | Enter Start<br>and End<br>Times<br>• Military Time<br>Session<br>Indicator<br>• Same as<br>section<br>information<br>page |  |

# Meeting Time and Instructor

| • SCHEDULE & Settings |              |              |            |        |                                 |  |          |        |                            |  | t 📮 Delete 📲 Copy |          |                     |
|-----------------------|--------------|--------------|------------|--------|---------------------------------|--|----------|--------|----------------------------|--|-------------------|----------|---------------------|
| Meeting Time          | Meeting Type | Start Date * | End Date * | Monday | onday Tuesday Wednesday Thursda |  | Thursday | Friday | Saturday Sunday Start Time |  |                   | End Time | Session Indicator * |
| •••                   | CLAS         | 01/17/2023   | 05/11/2023 |        |                                 |  |          |        |                            |  | 1300              | 1350     | L                   |

| Term: 202101                               | ferm: 202101 CRN: 73119 Subject: ACCT Course: 5396 Title: DIRECTED INDIVIDUAL RESEARC |               |          |             |         |           |            |                     |  |                  |  |  |  |
|--------------------------------------------|---------------------------------------------------------------------------------------|---------------|----------|-------------|---------|-----------|------------|---------------------|--|------------------|--|--|--|
| Course Section                             | Information                                                                           | Section En    | rollment | Information | Meeting | Times and | Instructor | Section Preferences |  |                  |  |  |  |
| Times and Instr                            | uctors Sch                                                                            | eduler Prefer | ences    |             |         |           |            |                     |  |                  |  |  |  |
| Meeting Dates Meeting Location and Credits |                                                                                       |               |          |             |         |           |            |                     |  |                  |  |  |  |
| SCHEDULE                                   |                                                                                       |               |          |             |         |           |            |                     |  |                  |  |  |  |
| Automatic Sched                            | uler                                                                                  |               | Build    | ling        | Room    | 1         |            | Schedule Type *     |  | Hours per Week * |  |  |  |
|                                            |                                                                                       |               |          |             |         |           |            | IND                 |  |                  |  |  |  |
| 1 of                                       | 1                                                                                     |               | Per Pag  | le          |         |           |            |                     |  |                  |  |  |  |

# **Hours Per Week**

- Whenever you create a class with no scheduled class meetings (i.e. an independent study section), you MUST set hours per week to zero.
- If you forget to do this, Banner will not let you assign an Instructor to the section.

# **Adding an Instructor**

Enter faculty id number into the "ID" box OR enter name.

•Tab and instructor will populate

Enter % of responsibility and % of session

- Must match for every individual CRN and by instructor.
- Needs to equal 100% for every individual CRN.
- The % of responsibility needs to equal 100% for every individual CRN.
  - If a course is cross listed or stacked, each individual CRN will need to equal 100% responsibility and 100% session.
  - If there are more than one instructor on the cross listed or stacked course, then the sum of their % responsibility and % session will need to total up to 100% for the individual CRN.
  - If there's a team-taught course, then the % of responsibility and % of session will be split between the instructors to equal 100%. (100/0, 90/10, 80/20, 70/30, 60/40, 50/50)
  - Department Chairs will submit an override to adjust faculty workload for cross listed or stacked courses in the faculty workload self-service portal in SAIL during the faculty workload review process.

| INSTRUCTOR          |      |          |                        | 🌣 Set                     | tings | 🗄 Insert 🗧 Delete | Copy 7, Filter     |
|---------------------|------|----------|------------------------|---------------------------|-------|-------------------|--------------------|
| Session Indicator * | ID   | Name     | Instructional Workload | Percent of Responsibility | P     | rimary Indicator  | Override Indicator |
| L                   |      |          | 1.000                  | 1                         | 100   | $\checkmark$      |                    |
|                     | 10 🗸 | Per Page |                        |                           |       |                   | Record 1 of 1      |

### Hybrid/Blended Courses

Navigate to meeting times and instructor

Tab over to populate dates and select the days and time the faculty will need a room. Select Insert and follow step 2 and select day and time the faculty will NOT need a room.

-2->

| Course Section Inf | formation S    | Section Enrollment | Information | Meeting Times and I | nstructor    | Section Prefere | nces      |   |          |        |          |        |            |                     |                       |    |
|--------------------|----------------|--------------------|-------------|---------------------|--------------|-----------------|-----------|---|----------|--------|----------|--------|------------|---------------------|-----------------------|----|
| Times and Instruct | tors Schedu    | uler Preferences   |             |                     |              |                 |           |   |          |        |          |        |            |                     |                       |    |
| Meeting Dates      | Meeting Locati | ion and Credits    |             |                     |              |                 |           |   |          |        |          |        |            |                     |                       |    |
| SCHEDULE           |                |                    |             |                     |              |                 |           |   |          |        |          |        | ٥          | Settings 🗄 Insert 🗧 | Delete 🌆 Copy 🅄 Filte | er |
| Meeting Time       | Meeting Typ    | pe Start           | Date *      | End Date *          | Monday       | Tuesday         | Wednesday | / | Thursday | Friday | Saturday | Sunday | Start Time | End Time            | Session Indicator *   |    |
|                    | ··· CLAS       | 08/23              | 3/2021      | 12/09/2021          | $\checkmark$ |                 | ] 🛛       | / |          |        |          |        | 0800       | 0850                | L                     |    |
|                    | CLAS           | 08/23              | 3/2021      | 12/09/2021          |              |                 |           |   |          | ~      |          |        | 0800       | 0850                | L                     |    |

If a department has a hybrid/blended course and only meeting ONE meeting in person day a week, the faculty must choose which day class will be held.

### 

Our office will schedule ONLY one day. Must let our office know which day.

# Adding Registration Controls

### Special Approvals

• Departmental or Instructor permission

### Restrictions

• Must be JR or SR, for example

### **Pre-requisites**

• Course "A" must be completed before registering for course "B"

### Comments

• Un-programmable pre-requisites, or notes

# **Special Approvals**

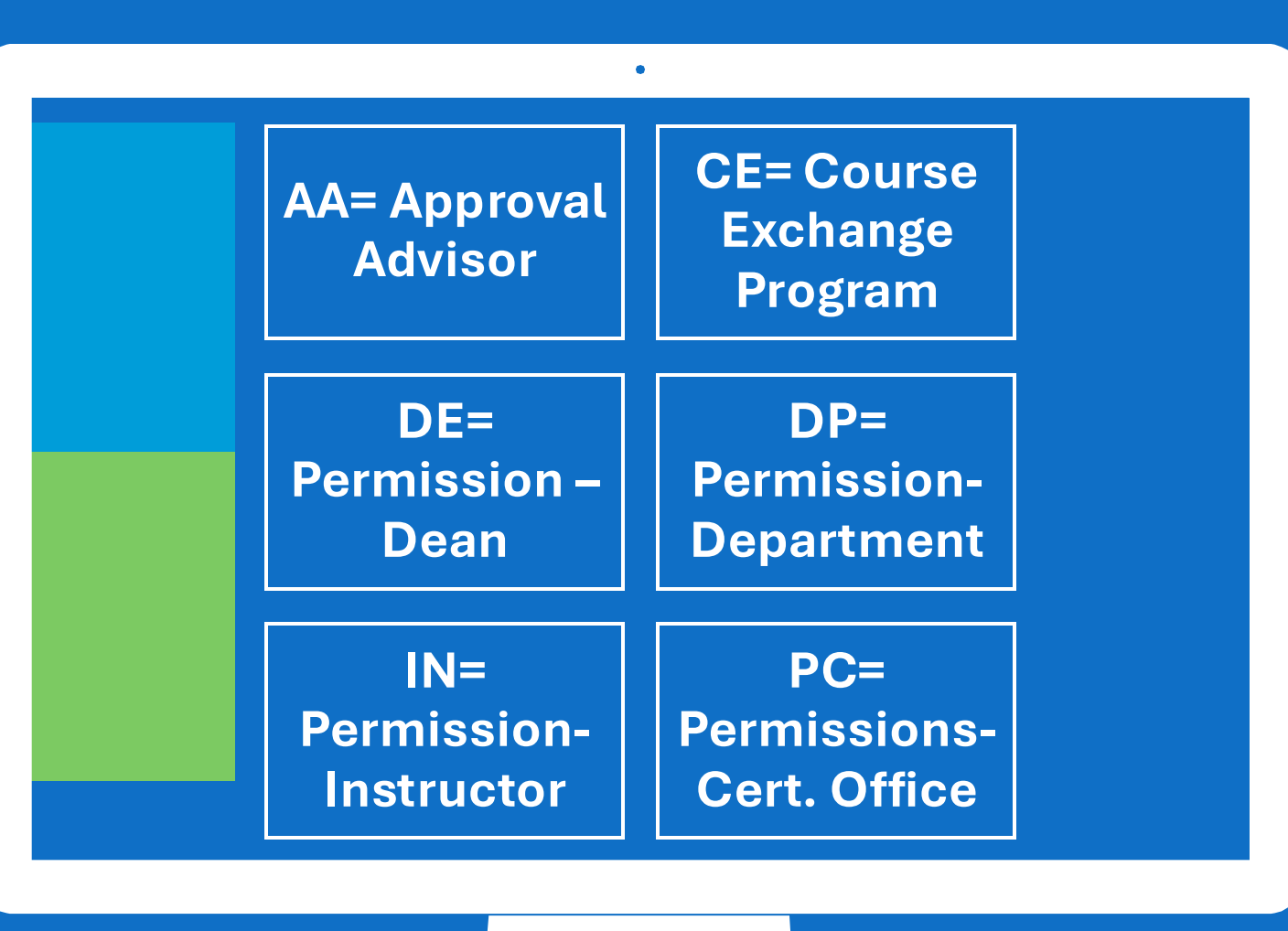

# **SSARRES**

College and Major Restrictions

Remember to INCLUDE when adding restrictions. Banner defaults to exclude.

Freshman= 0-29 hrs.

Sophomore= 30-59 hrs.

Junior= 60-89 hrs.

Senior= 90+ hrs., but no degree

| Department and Field of Study Class and Level Degree and Program Campus and College Student Attribute and Cohort |        |               |   |  |  |             |                           |  |  |  |
|----------------------------------------------------------------------------------------------------|--------|---------------|---|--|--|-------------|---------------------------|--|--|--|
|                                                                                                    | vs     |               | • |  |  |             |                           |  |  |  |
| Include/Exclude (I/E)                                                                                            | O Incl | ude 🔘 Exclude |   |  |  |             |                           |  |  |  |
| Degree                                                                                                    |        |               |   |  |  | Description | 1                         |  |  |  |
|                                                                                                    |        |               |   |  |  |             |                           |  |  |  |
| 🚺 🛋 🗍 of 1 🕨                                                                                                    |        | 10 ✓ Per Page |   |  |  |             |                           |  |  |  |
| - PROGRAM RESTRICTI                                                                                              | ONS    |               |   |  |  |             |                           |  |  |  |
| Include/Exclude (I/E)                                                                                            | Incl   | ude 🔵 Exclude |   |  |  |             |                           |  |  |  |
| Program                                                                                                    |        |               |   |  |  |             | Description               |  |  |  |
| BU-BBA-ACCT                                                                                                    |        |               |   |  |  |             | BBA with Major in Accou   |  |  |  |
| BU-BBA-BAIS                                                                                                    |        |               |   |  |  |             | BBA with Major in Bus A   |  |  |  |
| BU-BBA-BUSI                                                                                                    |        |               |   |  |  |             | BBA in General Business   |  |  |  |
| BU-BBA-DUAL                                                                                                    |        |               |   |  |  |             | Dual Major in College of  |  |  |  |
| BU-BBA-ECOB                                                                                                    |        |               |   |  |  |             | BBA in Business Econor    |  |  |  |
| BU-BBA-FINA                                                                                                    |        |               |   |  |  |             | BBA with Major in Finance |  |  |  |
| BU-BBA-MGMT                                                                                                    |        |               |   |  |  |             | BBA with Major in Mana    |  |  |  |
| BU-BBA-MISY                                                                                                    |        |               |   |  |  |             | BBA with Major in Mgmt    |  |  |  |
| BU-BBA-MKTG                                                                                                    |        |               |   |  |  |             | BBA with Major in Marke   |  |  |  |
| 🚺 🛋 🗍 of 1 🕨                                                                                                    |        | 10 ✓ Per Page |   |  |  |             |                           |  |  |  |

| X Schedule Restrictions                   | SSARRES 9.3.11 (E                        | BPROD)          |        |                    |                              | ADD | ) 🖺 F |            |  |  |  |
|-------------------------------------------|------------------------------------------|-----------------|--------|--------------------|------------------------------|-----|-------|------------|--|--|--|
| Term: 202006 CRN: 30918                   | Subject: ACCT                            | Course: 3322    | Title: | FEDERAL INCOME TA  | X II                         |     |       |            |  |  |  |
| Department and Field of Study             | Class and Level                          | Degree and Prog | Iram   | Campus and College | Student Attribute and Cohort |     |       |            |  |  |  |
| CLASS RESTRICTIONS                        |                                          |                 |        |                    |                              |     | 0     | Insert 🗖 🛙 |  |  |  |
| Include/Exclude (I/E) 💿 Include 🔿 Exclude |                                          |                 |        |                    |                              |     |       |            |  |  |  |
| Class Description                         |                                          |                 |        |                    |                              |     |       |            |  |  |  |
| JR                                        |                                          |                 |        | Juniors            | Juniors                      |     |       |            |  |  |  |
| PB                                        |                                          |                 |        | Post-Baccalaureate |                              |     |       |            |  |  |  |
| SR                                        |                                          |                 |        | Seniors            |                              |     |       |            |  |  |  |
| ◀ 1 of 1 ► >                              | 10 OPer Page                             | 9               |        |                    |                              |     |       |            |  |  |  |
| * LEVEL RESTRICTIONS                      |                                          |                 |        |                    |                              |     |       | Insert 🔲 🛙 |  |  |  |
| Include/Exclude (I/E) O Inclu             | Include/Exclude (I/E) O Include  Exclude |                 |        |                    |                              |     |       |            |  |  |  |
| Level                                     |                                          |                 |        | Description        |                              |     |       |            |  |  |  |
|                                           |                                          |                 |        |                    |                              |     |       |            |  |  |  |
| < 1 of 1 ► >                              | 10 C Per Page                            | e               |        |                    |                              |     |       |            |  |  |  |
|                                           |                                          |                 |        |                    |                              |     |       |            |  |  |  |

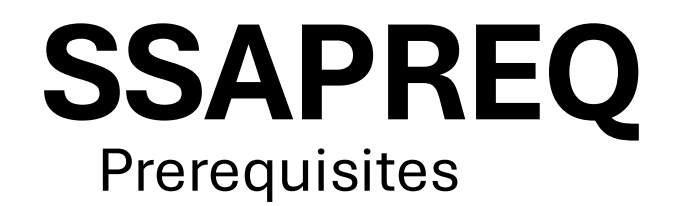

### Information driven from catalog

If a grade is entered, a permit must be placed to allow registration for students who are currently enrolled in pre-req course to register.

If no grade is entered, students who are enrolled in pre-req will be able to register for the course.

Pre-Req report available in Argos to review after term is complete. Looks at students who are enrolled in course but did not pass the pre-req.

| Section Information  | Section Test Score and Prerequisite Restrictions |                       |                        |               |                            |             |       |             |              |  |  |  |  |
|----------------------|--------------------------------------------------|-----------------------|------------------------|---------------|----------------------------|-------------|-------|-------------|--------------|--|--|--|--|
| * SECTION TEST SCORE | AND PRERE                                        | EQUISITE RESTRICTIONS |                        |               | 🚼 Insert 🛛 🗖 Delete 🏾 📲 Co | py 🏹 Filter |       |             |              |  |  |  |  |
| And/Or               | .(.                                              | Test Code             | Test Score             | Subject       | Course Number              | Level       | Grade | Concurrency | .).          |  |  |  |  |
| <b>•</b>             |                                                  |                       |                        | BIOL          | 1406                       | U           | С     | (None)      |              |  |  |  |  |
| And                  |                                                  |                       |                        | BIOL          | 1407                       |             |       | (None)      |              |  |  |  |  |
| And                  |                                                  |                       |                        | CHEM          | 1411                       |             |       | (None)      |              |  |  |  |  |
| And                  |                                                  |                       |                        | CHEM          | 1412                       |             |       | (None)      |              |  |  |  |  |
| 🕅 🛋 🗍 of 1 🕨 🕨       |                                                  |                       | R                      | ecord 1 of 4  |                            |             |       |             |              |  |  |  |  |
| * SECTION CAPP AREA  | PREREQUISI                                       | -                     | 🚼 Insert 📄 Delete 🥤 Co | py 🏾 🏹 Filter |                            |             |       |             |              |  |  |  |  |
| Area * Description   |                                                  |                       |                        |               |                            |             |       |             |              |  |  |  |  |
|                      |                                                  |                       |                        |               |                            |             |       |             |              |  |  |  |  |
| 🕅 🛋 🗍 of 1 🕨 🕨       |                                                  | 0 💠 Per Page          |                        |               |                            |             |       | R           | ecord 1 of 1 |  |  |  |  |

### **SSATEXT** Special Comments

#### One <u>comment</u> per line.

Only for essential things because it prints in the schedule and, when overused, clutters up the page.

This appears on the Notes section when registering but not shown on transcript when printed. One <u>comment</u> per line.

Only for essential things because it prints in the schedule and, when overused, clutters up the page.

This appears on the Notes section when registering but not shown on transcript when printed.

Term: 202409 CRN: 71373 Subject: ARTS Course: 4303 Title: ADVANCED PAINTING

| <ul> <li>SECTION TEXT</li> </ul> | Ŧ | SE | сті | ON | TEXT |
|----------------------------------|---|----|-----|----|------|
|----------------------------------|---|----|-----|----|------|

Section Text \*

#### Assumes competencies attained in ARTS 3303

I of 1 ► I 10 ∨ Per Page

#### SECTION LONG TEXT

| SECTION EDITOR TEXT |   |
|---------------------|---|
| Section Long Text   | 1 |
|                     |   |
|                     |   |
|                     |   |

# University Catalog

### Pre-requisites and Restrictions

• MUST be printed in the University Catalog

#### MATH 4306 Modern Algebra

#### 3 Semester Credit Hours (3 Lecture Hours)

Fundamentals of set operations, maps and relations, groups, rings and field theory. Topics include permutation groups, cosets, homomorphisms and isomorphisms, direct product of groups and rings, integral domains field of quotients, fundamental properties of integers, the ring of integers modulo n, and rings of polynomials. Applications.

Prerequisite: MATH 3311 and 3313.

| Permits- SFASRPO                                                                                                    |                             | <u> </u>                          |                        |                                   |  |  |  |  |  |
|----------------------------------------------------------------------------------------------------|-----------------------------|-----------------------------------|------------------------|-----------------------------------|--|--|--|--|--|
| Enter Student ID, Semester code and click GO                                                                                                    | ADA= Approval<br>by Advisor | CAP= Capacity                     | CLA=<br>Classification | COL=College                       |  |  |  |  |  |
| Choose a Permit (click on the 3 dots to search for a permit)                                                                                                    | CRE= Co-<br>Requisite       | CRSE= Course<br>Overload<br>Hours | DEG= Degree            | DUP=<br>Duplicate                 |  |  |  |  |  |
| <ul> <li>Enter the CRN and subject and course will populate (permit for exact section)</li> <li>Enter the subject and course Number (permit for any section).</li> </ul> | FLD= Field of<br>Study      | LEV= Level                        | MAJ= Major             | PRD=<br>Permission-<br>Department |  |  |  |  |  |
| This is done at the student level. Must enter it for each course permitting into.                                                                                        | PRE= Pre-<br>Requisite      | PRI=<br>Permission-<br>Instructor | PRO= Program           | TIME= Time<br>Conflict            |  |  |  |  |  |

| ID:                |                 |                    |               |         |           |            |             |     |     |           |               |     |      |            |          |        |            | Start Ov | /er        |
|--------------------|-----------------|--------------------|---------------|---------|-----------|------------|-------------|-----|-----|-----------|---------------|-----|------|------------|----------|--------|------------|----------|------------|
| - STUDE            | INT PERMITS AND | OVERRIDE           | s             |         |           | _          |             |     |     |           |               |     |      | Settings   | E Insert | Delete | • "•       | Сору     | 🗨 Filter   |
| Permit * Permit De |                 | Permit Description |               |         |           |            | CRN Subject |     |     | C         | Course Number |     |      |            | Section  |        |            |          |            |
| CRE Co-Requisite   |                 |                    |               |         | ENGR 2106 |            |             |     | 106 |           |               |     |      |            |          |        |            |          |            |
| CRE                |                 | Co-Requisite       |               |         |           |            |             |     | ENG | ENGR 2306 |               |     |      |            |          |        |            |          |            |
| PRE                |                 | Pre-Requisite      |               |         |           |            |             |     | ENG | ENGR 2106 |               |     | 2106 |            |          |        |            |          |            |
| PRE                |                 | Pre-R              | equisite      |         |           |            | 5           |     |     | ENG       | GR            |     | 2    | 306        |          |        |            |          |            |
|                    | 1 of 1 🕨 🔰      |                    | Per Page      |         |           |            |             |     |     |           |               |     |      |            |          |        |            | Reco     | rd 1 of 4  |
| - STUDE            | NT SCHEDULE     |                    |               |         |           |            |             |     |     |           |               |     |      | 🖨 Settings | Insert   | Delete | • <b>"</b> | Сору     | 👻 Filter   |
| CRN                | Part of Term    | Subject            | Course Number | Section | Available | Waitlisted | Mon         | Tue | Wed | Thu       | Fri           | Sat | Sun  | Begin Time | End Time | Error  | Link       | Cross    | list Group |
| 52598              | 1               | ENGR               | 2460          | 001     | 2         | C          | ) 📈         |     | ~   |           | ~             |     |      | 1000       | 1050     |        | AA         | EE       |            |
| 52599              | 1               | ENGR               | 2460          | 201     | 4         | C          | ) 🗸         |     | ~   |           |               |     |      | 1400       | 1515     |        | BB         | EF       |            |
| 53651              | 1               | SMTE               | 0099          | W01     | 832       | 0          | )           |     |     |           |               |     |      |            |          |        |            |          |            |
# SFASTCA

Registration Audit

**Course Registration Audit** 

**Registration Error Message** 

#### Course Status:

•AU=Audit

- •DC= Drop Crouse- Post Census Date
- •DD= Drop/Delete- Before Census
- DS- Drop Course- 6 drop ruleDW= Web Drop
- •NP= Drop for no—payment
- •RE- Registered by TAMUCC Staff
- •RW= Web Registered by Student
  •W1= Withdrawal- Before Census Date
  •W2= Withdrawal- After Census Date
  •WL=Waitlist

Activity Date 08/15/2022 10:51:27 AM Activity User JBAKER5

Grey bar at bottom of page will indicate the date/time and user of the course status change.

#### Messages

•Record deleted on XX-XX-20XX : Dropped from course as never attended.

- •Prerequisite and Test Score Error: student did not have the pre-req or test score for course trying to register.
- •Open- Reserved for Waitlist: Student reserved a waitlist seat.
- •Time Conflict with CRN XXXXX: course that is trying to be registered for has a time conflict with already registered course.
- •Record Deleted: student dropped from a course before census date.

| - STUDENT COURSE P | STUDENT COURSE REGISTRATION AUDIT |       |         |        |         |        |       |              |                 |              |            |        |               |
|--------------------|-----------------------------------|-------|---------|--------|---------|--------|-------|--------------|-----------------|--------------|------------|--------|---------------|
| Sequence Number    | Term                              | CRN   | Subject | Course | Section | Campus | Level | Grading Mode | Attempted Hours | Credit Hours | Bill Hours | Source | Course Status |
| 0                  | 202209                            | 72025 | COMM    | 1318   | 001     | м      | U     | G            | 3.000           | 3.000        | 3.000      | BASE   | RE            |
| 2                  | 202209                            | 72025 | COMM    | 1318   | 001     | M      | U     | G            | 0.000           | 0.000        | 0.000      | BASE   | DD            |
| 3                  | 202209                            | 72888 | HIST    | 1301   | 003     | M      | U     | G            | 3.000           | 3.000        | 3.000      | BASE   | RE            |
| 4                  | 202209                            | 71325 | KINE    | 2375   | W01     | м      | U     | G            | 3.000           | 3.000        | 3.000      | BASE   | RE            |
|                    | 202209                            | 70988 | PHYS    | 1401   | 001     | M      | 11    | G            | 4.000           | 4 000        | 4.000      | TEMP   | RE            |

# SFASLST

**Class Attendance Roster** 

SFASLST

epp

Status Date- when the student registered for the course

NA= Never Attended

SA= Stopped Attending

Mid Term Grade- grade given at midterm.

Final Grade- final grade given at the end of the term.

#### Hours-hours student is registered for

| 11 / | 1 | 1011 | 03130/2022 |  | 0 |  | 3.000 |  |
|------|---|------|------------|--|---|--|-------|--|
| 12   |   | RW   | 03/30/2022 |  | G |  | 3.000 |  |
| 13   |   | RW   | 03/30/2022 |  | G |  | 3.000 |  |
| 16   |   | RW   | 03/31/2022 |  | G |  | 3.000 |  |
| 17   |   | RW   | 03/31/2022 |  | G |  | 3.000 |  |
|      |   |      |            |  |   |  |       |  |

## Variable Credit Courses

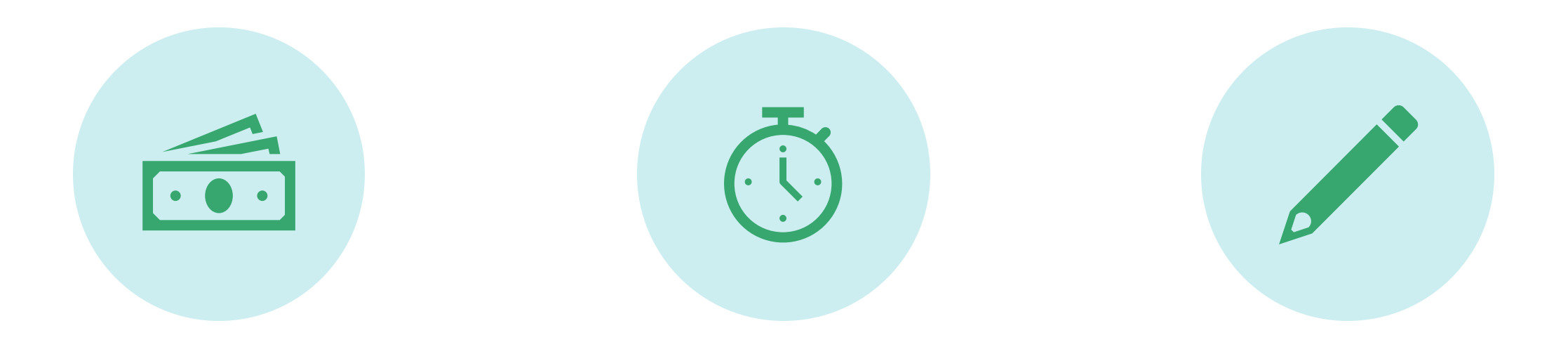

VARIABLE CREDIT NO SCHEDULED MEETING TIMES

#### CREATING TRANSCRIPT TITLES

#### Variable Credit

| CREDIT HOURS  |           |       |       |  |
|---------------|-----------|-------|-------|--|
| Credit Hours  |           |       |       |  |
| Credit Hours  | 1.000     | 3.000 | 3.000 |  |
| Credit Hours  | None 💿 To | 🔘 Or  |       |  |
| Indicator     |           |       |       |  |
| Billing Hours | 1.000     | 3.000 | 3.000 |  |
| Billing Hours | None 💿 To | 🔘 Or  |       |  |
| Indicator     |           |       |       |  |
| Contact Hours | 1.000     | 3.000 | 3.000 |  |
| Contact Hours | None  To  | 🔘 Or  |       |  |
| Indicator     |           |       |       |  |

#### Variable topic courses can vary from 1 to 9 hours.

#### The credit and billing hours should match

- Major implications if not matching.
- Will mess up student transcripts, student fees and bills and faculty workload calculations!

# Course Long Title

- Enter the default catalog title just as it appears in the "COURSE TITLE"
- Add a colon and, in mixed case, add the sub-title.
- This is EXACTLY what will appear in the class schedule <u>and</u> on the student's transcript, so be sure it is spelled correctly.
- Don't forget to save- bottom right-hand corner,

| × Section Syllabu         | s SSASYLB 9.3 (BPROD)                                                      |  |  |  |  |  |  |  |  |
|---------------------------|----------------------------------------------------------------------------|--|--|--|--|--|--|--|--|
| Term: 202009 CRN: 54      | 4386 Subject: ACCT Course: 5396 Course Title: DIRECTED INDIVIDUAL RESEARCH |  |  |  |  |  |  |  |  |
| Long Title and Learning C | Dijectives Required Materials and Technical Requirements                   |  |  |  |  |  |  |  |  |
| SECTION LONG TITLE        |                                                                            |  |  |  |  |  |  |  |  |
| 🕒 Сору                    |                                                                            |  |  |  |  |  |  |  |  |
| Section Long Title        | Directed Individual Research: Cost Estimation & Management                 |  |  |  |  |  |  |  |  |
| URL                       |                                                                            |  |  |  |  |  |  |  |  |

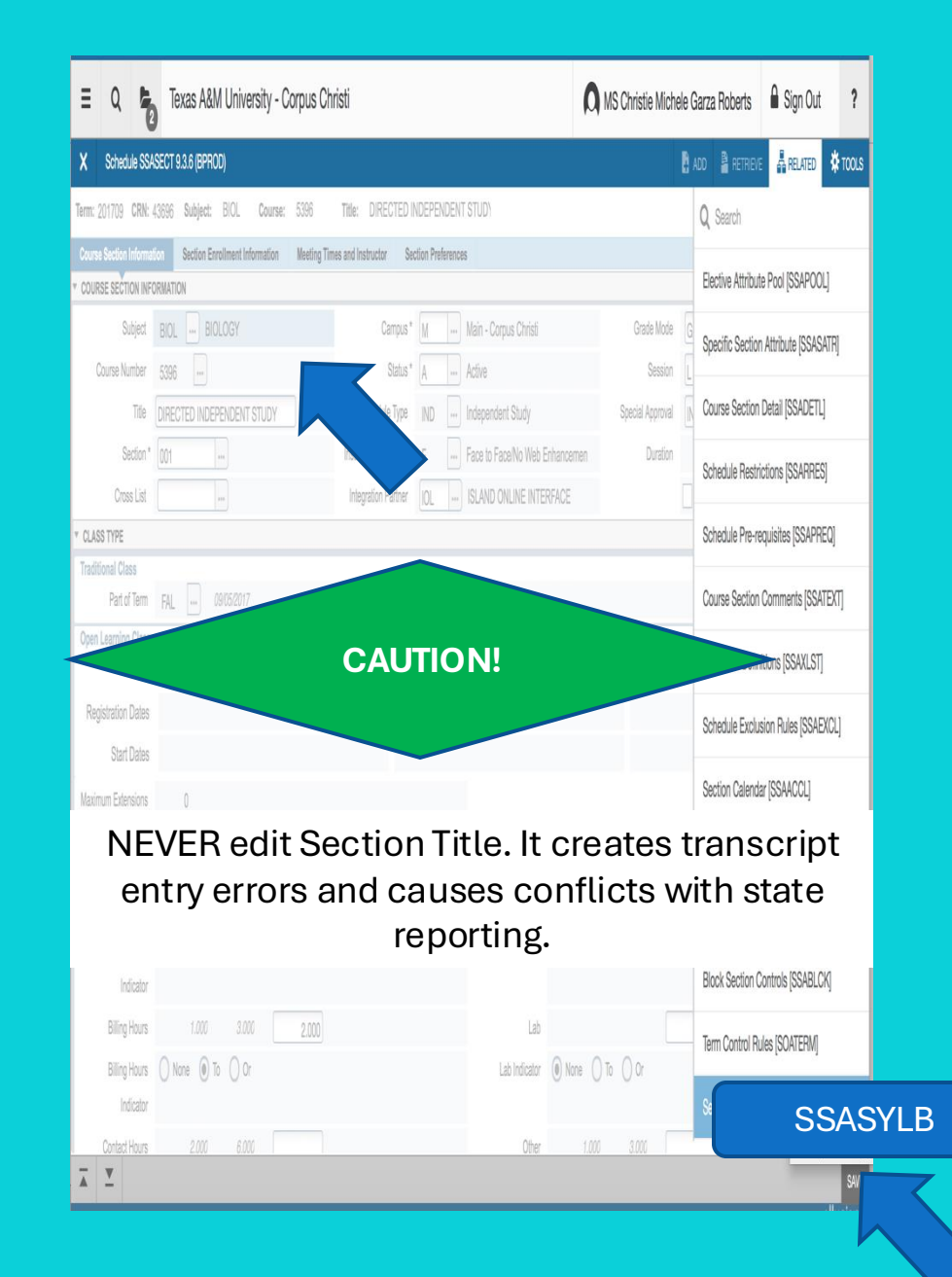

# Way To Go!

• You now know how to create a free-standing course section in Banner with permissions, restrictions, pre-requisites, comments, variable topics and variable credit.

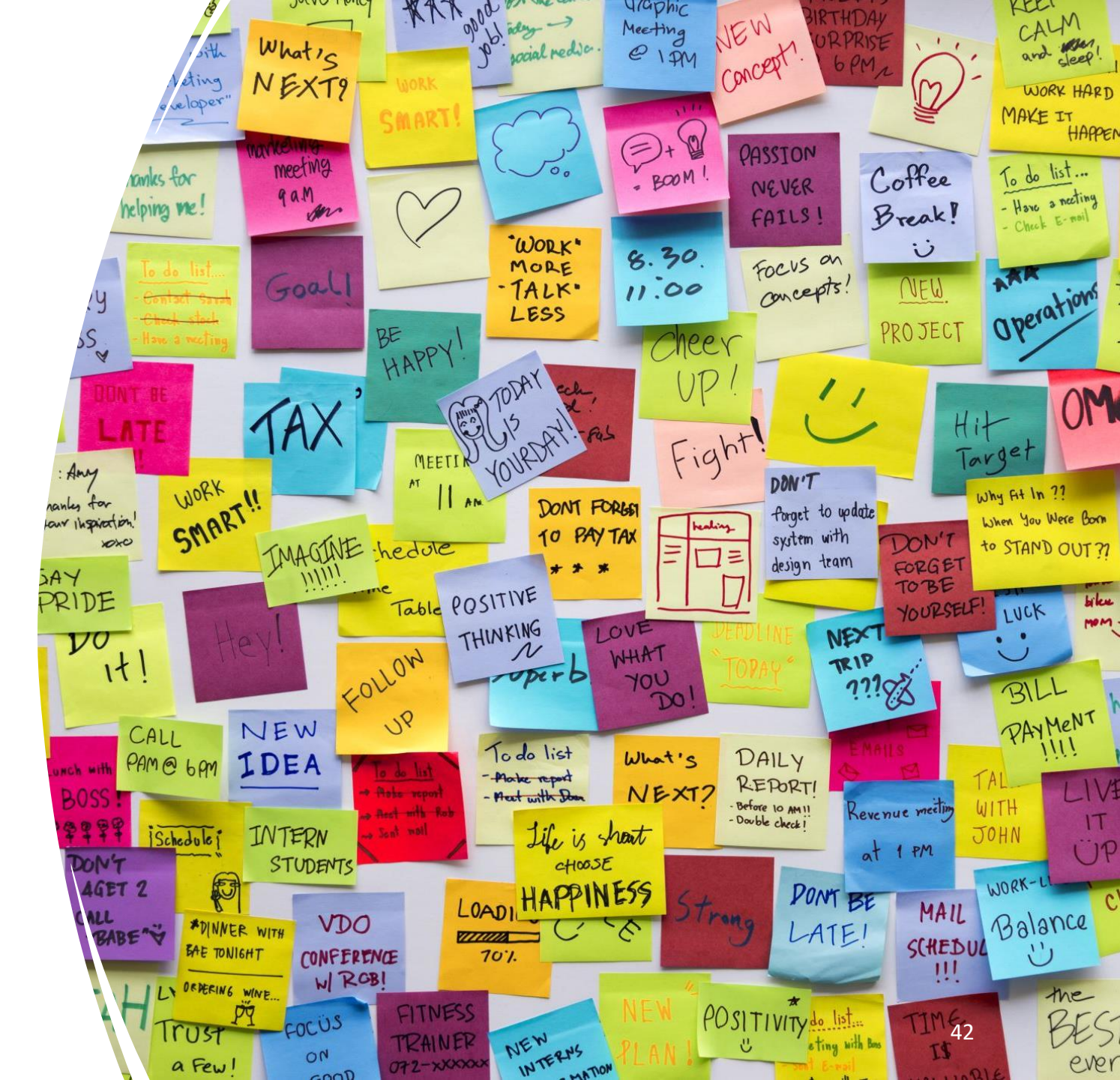

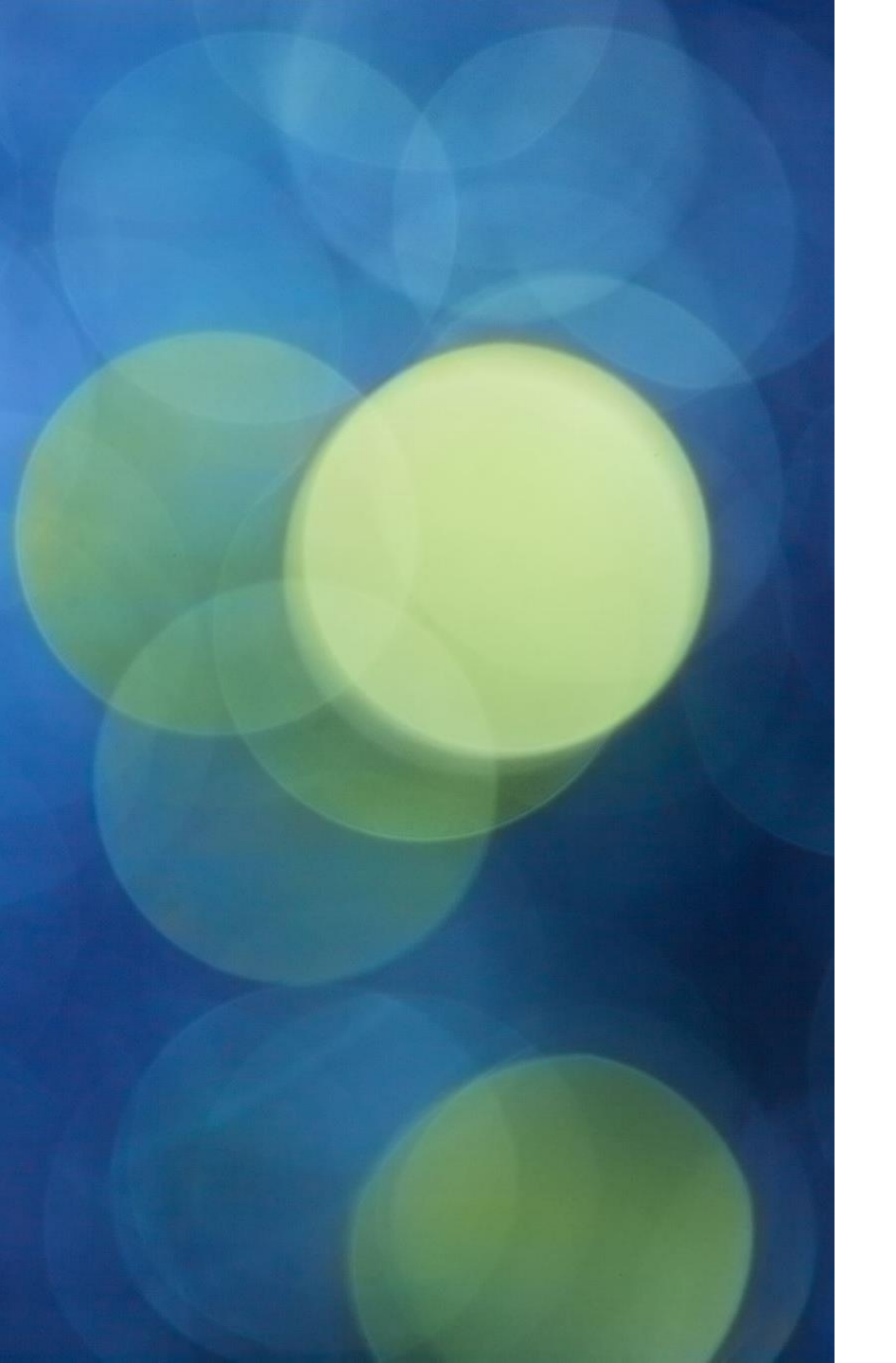

### Making the Connection

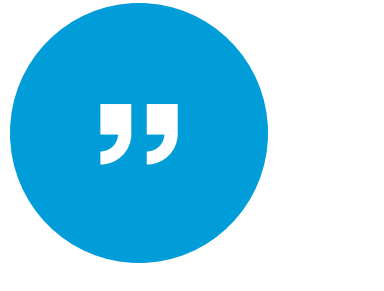

LINKED: LECTURE-LABORATORY OR LECTURE-RECITATION WITH SAME COURSE NUMBER CROSS-LISTED: FACULTY TEACHING SAME DAY, TIME AND PLACE.

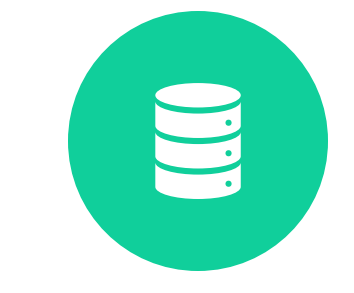

STACKED: SECTIONS AT DIFFERENT LEVELS TAUGHT TOGETHER AS A GROUP *LEC/LAB Links: what does that mean?*  Ensures student enrolls in the LEC section of a course and register for one of several connected LAB/RCT sections.

All sections in the connected group MUST have the <u>same subject and course</u> <u>number-</u>but different section numbers: ex: BIOL 1308.001 & BIOL 1308.101

# **Conceptual Summary**

Need: students need to register for both lecture and lab/rct.

| BIOL<br>1308.001 - | BIOL 1308.101 LAB [BB] | BIOL                                                                                                    | BIOL 1308.104 LAB [DD] |  |  |
|--------------------|------------------------|----------------------------------------------------------------------------------------------------|------------------------|--|--|
| LEC [AA]           | BIOL 1308.102 LAB [BB] | LEC [CC]                                                                                                    | Biol 1308.105 LAB [DD] |  |  |
|                    | BIOL 1308.103 LAB [BB] |                                                                                                    | Biol 1308.106 LAB [DD] |  |  |
|                    |                        |                                                                                                    |                        |  |  |
| BIOL               | BIOL 1407.101 LAB [BB] | BIOL                                                                                                    | BIOL 1407.104 LAB [DD] |  |  |
| LEC [AA]           | BIOL 1407.102 LAB [BB] | BIOL       BIOL 1308.104 LAB [DD]         1308.002       Biol 1308.105 LAB [DD]         LEC [CC]       Biol 1308.106 LAB [DD]         BIOL       1308.106 LAB [DD]         BIOL       1407.002         LEC [CC]       BIOL 1407.104 LAB [DD]         BIOL       1407.002         LEC [CC]       BIOL 1407.105 LAB [DD]         BIOL 1407.106 LAB [DD] |                        |  |  |
|                    | BIOL 1407.103 LAB [BB] |                                                                                                    | BIOL 1407.106 LAB [DD] |  |  |

Step 1

# SSASECT

 lecture section, enter the Link Identifier, "AA".

# SAVE.

| X Schedule SSAS          | SECT 9.3.15 (BPROD | D)                   |                |                    |                      |        |              |
|--------------------------|--------------------|----------------------|----------------|--------------------|----------------------|--------|--------------|
| erm: 202009 CRN: 5       | 3030 Subject: B    | IOL C                | ourse: 1406    | Title: BIO         | LOGY                 |        |              |
| Course Section Informati | on Section Enrol   | Iment Inform         | nation Meeting | g Times and Instru | ctor Section Prefe   | rences |              |
| COURSE SECTION INFO      | RMATION            |                      |                |                    |                      |        |              |
| Subject                  | BIOL BIOLO         | DGY                  |                |                    | Campus *             | Μ      | Main         |
| Course Number            | 1406               |                      |                |                    | Status *             | A      | Active       |
| Title                    | BIOLOGY I          |                      |                |                    | Schedule Type        | LEC    | Lectu        |
| Section *                | 001                | )                    |                |                    | Instructional Method | F      | Face         |
| Cross List               |                    |                      |                |                    | Integration Partner  | IOL    | ISLA         |
| CLASS TYPE               |                    |                      |                |                    |                      |        |              |
| Traditional Class        |                    |                      |                |                    |                      |        |              |
| Part of Term             | 1 08/24/           | 2020                 | 12/10          | 0/2020             | 16                   |        |              |
| Open Learning Class      |                    |                      |                |                    |                      |        |              |
|                          |                    |                      | First          |                    |                      |        |              |
| Registration Dates       |                    |                      |                |                    |                      |        |              |
| Start Dates              |                    |                      |                |                    |                      |        |              |
| Maximum Extensions       | 0                  |                      |                |                    |                      |        |              |
| CREDIT HOURS             |                    |                      |                |                    |                      |        |              |
| Credit Hours             |                    |                      |                |                    |                      |        |              |
| Credit Hours             | 0.000              | 4.000                | 4.000          |                    |                      |        |              |
| Credit Hours             | O None O To        | Or                   |                |                    |                      |        |              |
| Indicator                |                    |                      |                |                    |                      |        |              |
| Billing Hours            | 0.000              | 4.000                | 4.000          |                    |                      |        |              |
| Billing Hours            | O None O To        | <ul><li>Or</li></ul> |                |                    |                      |        |              |
| Indicator                |                    |                      |                |                    |                      |        |              |
| Contact Hours            | 5.000              |                      |                |                    |                      |        |              |
| Contact Hours            | None     To        | O Or                 |                |                    |                      |        |              |
| Indicator                |                    |                      |                |                    |                      |        |              |
| CLASS INDICATORS         |                    |                      |                |                    |                      |        |              |
| Prerequisite Check       | Basic or None      | CAPP                 | O DegreeWor    | ks                 | Daily Contact Hours  |        |              |
| Method                   |                    |                      | -              |                    |                      |        |              |
|                          | CEU Indicator      |                      |                |                    |                      | Print  | t            |
| Link Identifier          | AA                 |                      |                |                    |                      | Grad   | dable        |
| Attendance Method        | 1 Face             | -to-Face             |                |                    |                      | Tuiti  | on and Fee ' |
| Weekly Contact           |                    |                      |                |                    |                      | Voic   | e Response   |
| Hours                    |                    |                      |                |                    |                      |        |              |

Step 2

# SSADETL

SAVE.

• LECTURE SECTION, ENTER THE "LINK CONNECTOR" CODE OF THE LAB SECTIONS YOU WILL BE CONNECTING TO,

#### Term: 202009 CRN: 53030 Subject: BIOL Course: 1406 Title: Bl Section Links and Corequisites **Degree Program Attributes** Section Fees SECTION LINKS Link Connector \* BB 1 of 1 > > 10 C Per Page COREQUISITES CRN \* Subject \* ◀ 1 of 1 ► ► 10 C Per Page

Schedule Detail SSADETL 9.3.15 (BPROD)

×

Step 3

# **SSASECT**

• The Lab section and enter the "BB" link identifier.

# SAVE.

| Term: 202006 CRN: 3       | 0019 Subject: BIOL Cou         | irse: 1406 Title: E        | BIOLOGY I             |                 |         |
|---------------------------|--------------------------------|----------------------------|-----------------------|-----------------|---------|
| Course Section Informati  | on Section Enrollment Informat | tion Meeting Times and Ins | tructor Section Prefe | rences          |         |
| COURSE SECTION INFO       | RMATION                        |                            |                       |                 |         |
| Subject                   | BIOL BIOLOGY                   |                            | Campus *              | M ··· Main      | ı - Co  |
| Course Number             | 1406                           |                            | Status *              | A Activ         | /e      |
| Title                     | BIOLOGY I                      |                            | Schedule Type         | LAB Labo        | orator  |
| Section *                 | 101                            |                            | Instructional Method  | F Face          | e to Fa |
| Cross List                |                                |                            | Integration Partner   | IOL ISLA        |         |
| CLASS TYPE                |                                |                            |                       |                 |         |
| Traditional Class         |                                |                            |                       |                 |         |
| Part of Term              | SUM 06/01/2020                 | 07/03/2020                 | 5                     |                 |         |
| Open Learning Class       |                                |                            |                       |                 |         |
|                           |                                | First                      |                       |                 |         |
| Registration Dates        |                                |                            |                       |                 |         |
| Start Dates               |                                |                            |                       |                 |         |
| Maximum Extensions        | 0                              |                            |                       |                 |         |
| CREDIT HOURS              |                                |                            |                       |                 |         |
| Credit Hours              |                                |                            |                       |                 |         |
| Credit Hours              | 0.000 4.000                    | 0.000                      |                       |                 |         |
| Credit Hours<br>Indicator | 🔿 None 🔿 To 💿 Or               |                            |                       |                 |         |
| Billing Hours             | 0.000 4.000                    | 0.000                      |                       |                 |         |
| Billing Hours             | None To Or                     |                            |                       |                 |         |
| Indicator                 |                                |                            |                       |                 |         |
| Contact Hours             | 5.000                          |                            |                       |                 |         |
| Contact Hours             | None O To Or                   |                            |                       |                 |         |
| Indicator                 |                                |                            |                       |                 |         |
| CLASS INDICATORS          |                                |                            |                       |                 |         |
| Prerequisite Check        | Basic or None     CAPP         | DegreeWorks                | Daily Contact Hours   |                 |         |
| Method                    |                                |                            |                       |                 |         |
|                           | CEU Indicator                  |                            |                       | Service Print   |         |
| Link Identifier           | BB                             |                            |                       | Gradable        |         |
| Attendance Method         | 1 Face-to-Face                 |                            |                       | Tuition and Fee | Waiv    |
| Weekly Contact            |                                |                            |                       | Voice Response  | e and   |
| Hours                     |                                |                            |                       |                 |         |

Step 4

# SSADETL

SAVE.

• TO CONNECT THE LAB BACK TO THE LECTURE, ENTER THE "AA" LINK IDENTIFIER.

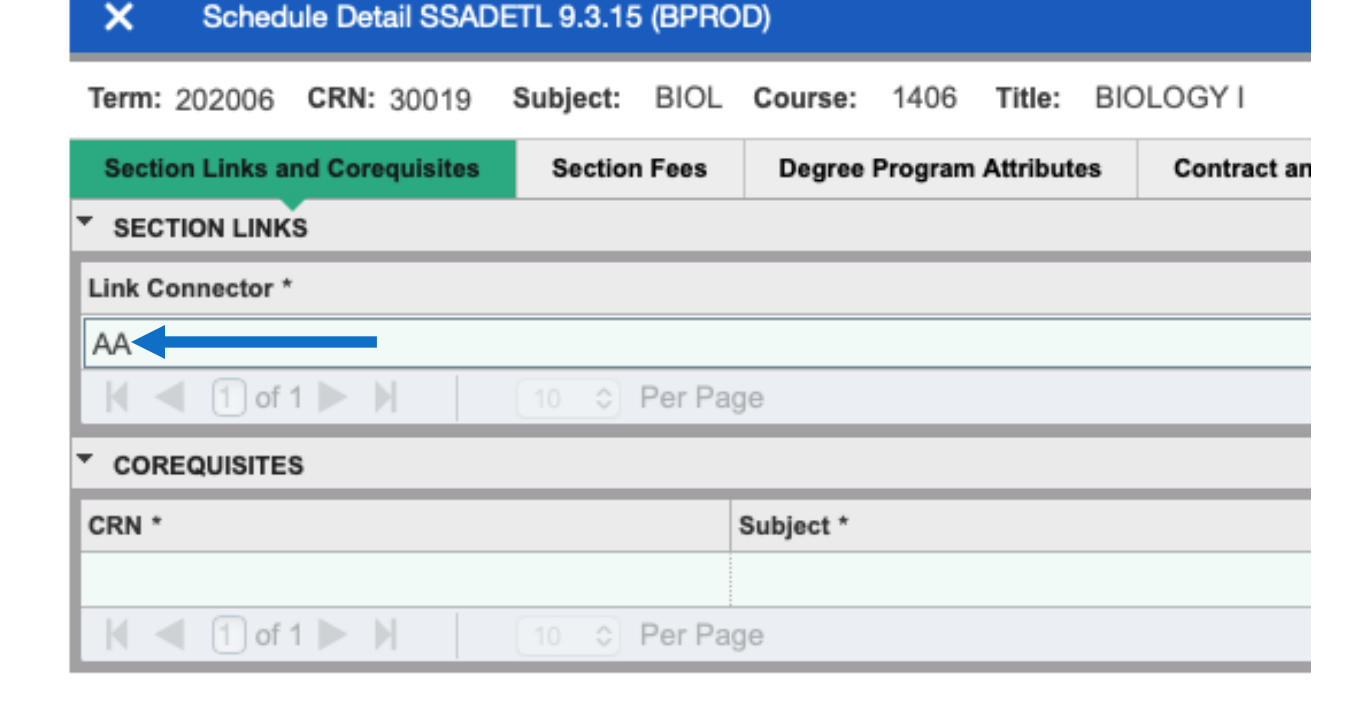

REPEAT THIS SAME PROCEDURE WITH ALL LAB SECTIONS IN THIS GROUP.

# Co-Requisites

- A corequisite is a course that a student must take at the same time as another course or requirement.
  - Similar to Linking but not same Subject and Course .
- Must be in the catalog and co-reqed at the catalog level and then at the section level.
  - Send email to <u>schedule@tamucc.edu</u> to request courses be co-reqed at the catalog level.

#### Schedule Detail SSADETL 9.3.15 (BPROD)

Term: 202001 CRN: 23404 Subject: MATH Course: 0099 Title: NON-COURSE DEVELOPMENTAL

| Section Links and Corequisites | Section Fees  | Degree Program Attributes | Contract and Block Schedule Information |          |
|--------------------------------|---------------|---------------------------|-----------------------------------------|----------|
| SECTION LINKS                  |               |                           |                                         |          |
| Link Connector *               |               |                           |                                         |          |
|                                |               |                           |                                         |          |
| ( < 1 of 1 > )                 | 10 🛊 Per Page |                           |                                         |          |
| COREQUISITES                   |               |                           |                                         |          |
| CRN *                          |               | Subject *                 |                                         | Course * |
|                                |               |                           |                                         |          |
|                                | 10 🛊 Per Page |                           |                                         |          |

Enter term and CRN of the first course. In the Co-Req box enter the CRN of the one you want to connect. Repeat steps for 2<sup>nd</sup> course.

# **Cross-Listed & Stacked Sections**

#### Cross-Listed

- Students can register for the same course at the same time, in the same place, with the same instructor, using different prefixes
  - SOCI 2326 Social Sociology
  - PSYC 2326 Social Psychology

#### **Stacked**

- Course sections at different levels taught as combined classes by the same faculty member at identical days and times.
- Most commonly, a 4000- level section combined with a 5000-level section meeting together.
- Must put controls to restrict, to ensure students register for the correct level.

Required for Coordinating Board reporting.

Why?

Faculty instructional workload reporting to work correctly.

**Classroom Assignments** 

Canvas course section merges

#### **Cross-Listed & Stacked Sections**

**Conceptual Summary** 

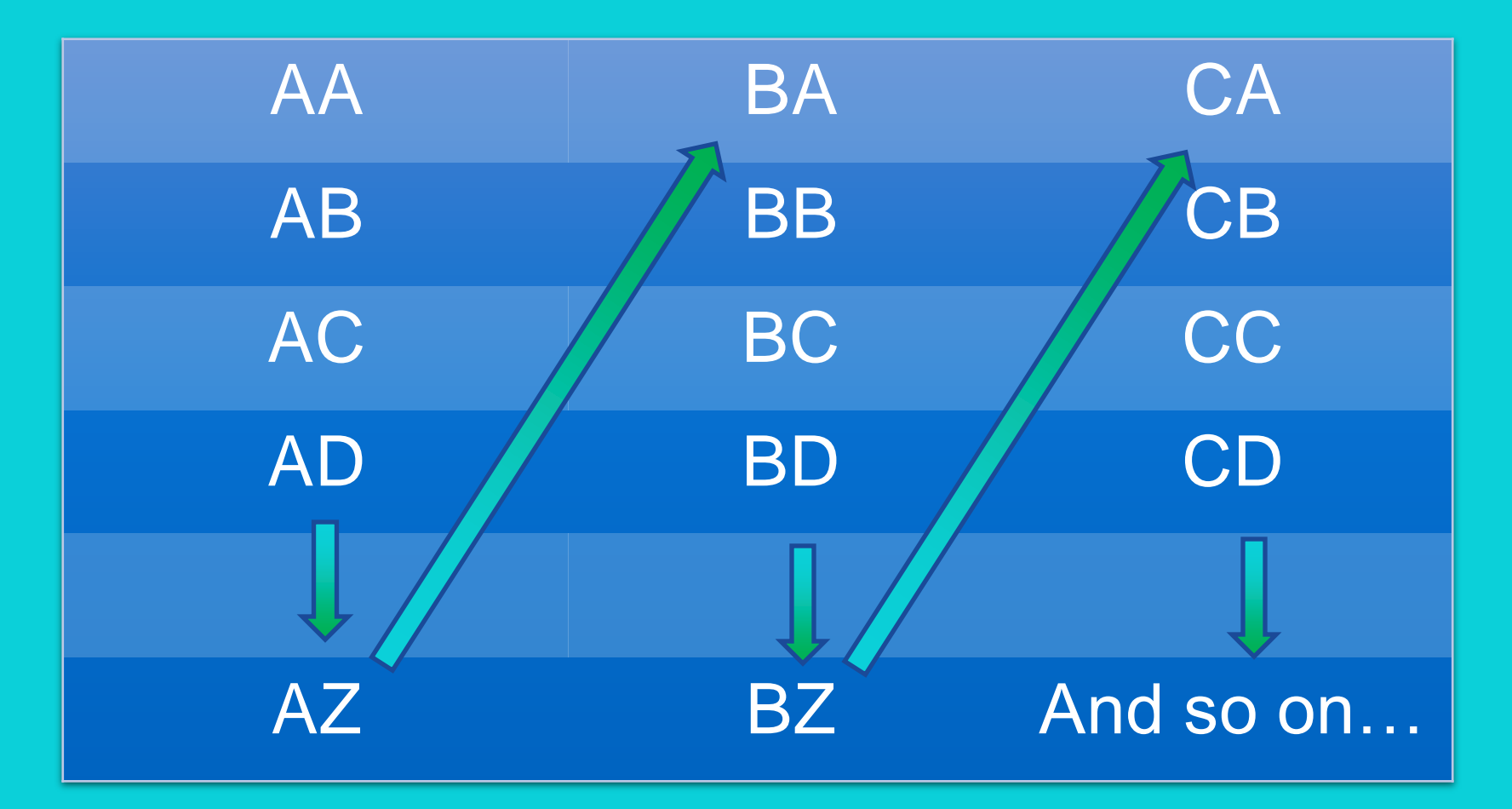

- The query will show you all the codes that have been used as well as the courses they connect.
- Scroll up and down to find the next code. You can also go to the end of the list.

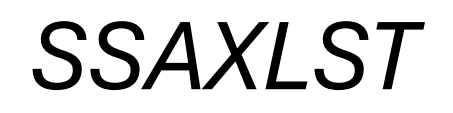

| × | Schedule Cross List Definition SSAXLST 9.3.23 (BPROD) |                   |
|---|-------------------------------------------------------|-------------------|
|   | Term: 202301 ••••                                     | Cross List Group: |
|   |                                                       | Identifier        |

- Select the three dots by the Cross List Group Identifier dialog box.
- If you know the cross-list code, enter term and cross list code.

| SCHEDULE C     | ROSS LIST QUERY |            |   |                    |   |                   |   |                 | Settings |  |
|----------------|-----------------|------------|---|--------------------|---|-------------------|---|-----------------|----------|--|
| Basic Filter   | Advanced Filter |            |   |                    |   |                   |   |                 |          |  |
| Term<br>202301 | •••             | Cross List | • | Maximum Enrollment | • | Actual Enrollment | • | Seats Available | •        |  |

• Enter the term in which you are building the course for and select "GO"

#### **Cross-Listed & Stacked Sections** SSAXLST

- The query will show you all the codes that have been used as well as the courses they connect.
- Scroll up and down to find the next code. You can also go to the end of the list.

| SCHEDULE CROS         | S LIST QUERY            |            |         |         |
|-----------------------|-------------------------|------------|---------|---------|
| AF<br>Active filters. | Term: 202309 🕒 <u>C</u> | lear All   |         |         |
| Term                  | Cross List              |            |         | 1       |
| 202309                | AA                      |            |         |         |
| 202309                | AB                      |            |         |         |
| 202309                | AC                      |            |         |         |
| 202309                | AD                      |            |         |         |
| 202309                | AE                      |            |         |         |
| 202309                | AF                      |            |         |         |
| 202309                | AG                      |            |         |         |
| 202309                | AH                      |            |         |         |
| 202309                | AI                      |            |         |         |
| 202309                | AJ                      |            |         |         |
| 202309                | AK                      |            |         |         |
| 202309                | AL                      |            |         |         |
| 202309                | AM                      |            |         |         |
| 202309                | AN                      |            |         |         |
| 202309                | AO                      |            |         |         |
| 202309                | AP                      |            |         |         |
| 202309                | AQ                      |            |         |         |
| 202309                | AR                      |            |         |         |
| 202309                | AS                      |            |         |         |
| 202309                | AT                      |            |         |         |
| 📕 🗲 🔳 of              | 13 🕨 📔 🛛 20             | ✓ Per Page |         |         |
| - CROSS LIST SEC      | ΓΙΟΝ                    |            |         |         |
| CRN                   | Subject                 | Course     | Section | Part of |
| 10783                 | THEA                    | 1121       | 101     | 1       |
| 10794                 | THEA                    | 2120       | 101     | 1       |
| 10797                 | THEA                    | 3120       | 101     | 1       |

#### Cross-Listed & Stacked Sections SSAXLST

| CROSS LI | CROSS LIST ENROLLMENT  |           |                 |           |              |             |                  |                        |                   |                           |                     |                     |              |
|----------|------------------------|-----------|-----------------|-----------|--------------|-------------|------------------|------------------------|-------------------|---------------------------|---------------------|---------------------|--------------|
|          | Maximum<br>Enrollment: |           | 40              |           |              | Actual Enro | ollment:         | 0                      |                   | Seats Available:          |                     | 40                  |              |
| CROSS LI | IST SECTION            |           |                 |           |              |             |                  |                        |                   |                           | 🔅 Settings 📑 Insert | E Delete 🗖 Cop      | y   🏹 Filter |
| CRN      | Block                  | Subject * | Course Number * | Section * | Part of Term | Campus *    | Credit Hours Low | Credit Hours Indicator | Credit Hours High | <b>Reserved Indicator</b> | Enrollment Maximum  | Enrollment Actual * | Enro         |
| 20128    |                        | BIMS      | 3300            | 001       | 1            | М           | 3.000            |                        |                   |                           | 20                  |                     | 0            |
| 20129    |                        | BIOL      | 3300            | 001       | 1            | М           | 3.000            |                        |                   |                           | 20                  |                     | 0            |
|          |                        |           | Day Days        |           |              |             |                  |                        |                   |                           |                     | Dr                  | cord 1 of 2  |

1. Enter term, the cross list and select GO.

2. Enter max enrollment and next block. 3. Enter CRNS that are to be cross listed and SAVE.

#### Copy CRN SSASECT

| × Schedule SSA         | SECT                       | 9.3.27 (BPF | ROD)        |           |           |         |               |           |           |     |                              |
|------------------------|----------------------------|-------------|-------------|-----------|-----------|---------|---------------|-----------|-----------|-----|------------------------------|
| Term: 202301 CRN: 8    | 81792                      | Subject:    | COMM        | Course:   | 3330      | Title   | : PERSUAS     | SION      |           |     |                              |
| Course Section Informa | tion                       | Section En  | rollment In | formation | Meeting T | imes aı | nd Instructor | Section   | Preferenc | es  |                              |
|                        | COURSE SECTION INFORMATION |             |             |           |           |         |               |           |           |     |                              |
| Subject                | COMM                       | и ••• со    | MMUNIC      | ATION     |           |         |               | Campus *  | Μ         | ••• | Main - Corpus Christi        |
| Course Number          | 3330                       | •••         |             |           |           |         |               | Status *  | A         | ••• | Active                       |
| Title                  | PERS                       | UASION      |             |           |           |         | Sched         | ule Type  | LEC       | ••• | Lecture                      |
| Section *              | 0                          |             | •••         |           |           |         | Instructional | I Method  | С         | ••• | Blended/25-49% Online Course |
| Cross List             |                            |             |             | •         | ••        |         | Integration   | n Partner | IOL       | ••• | ISLAND ONLINE INTERFACE      |

# 1.Change section number to 0 and save.

| Schedule SSASECT 9.3.27 (BPROD) |                 |             |  |  |  |  |  |  |  |
|---------------------------------|-----------------|-------------|--|--|--|--|--|--|--|
| Term:                           | 202301 ••• CRN: | 81792 •••   |  |  |  |  |  |  |  |
| Subject:                        | COMM Course:    | 3330        |  |  |  |  |  |  |  |
| Title:                          | PERSUASION      | Le Copy CRN |  |  |  |  |  |  |  |
|                                 | Create CRN      |             |  |  |  |  |  |  |  |

#### Don't forget to change the original CRN's section number.

| Default Section Details SSA | SECT 9.3.27 (BPROD) | ×        |
|-----------------------------|---------------------|----------|
| Default Term 2023           | 01 ••• Default CRN  | 81792    |
|                             | Process Default     | Cancel   |
| 3. Enter                    | CRN vou are         | <b>5</b> |

3. Enter CRN you are copying and select 'Process Default'.
4. A new CRN will be created.

#### 2. Select 'COPY CRN'.

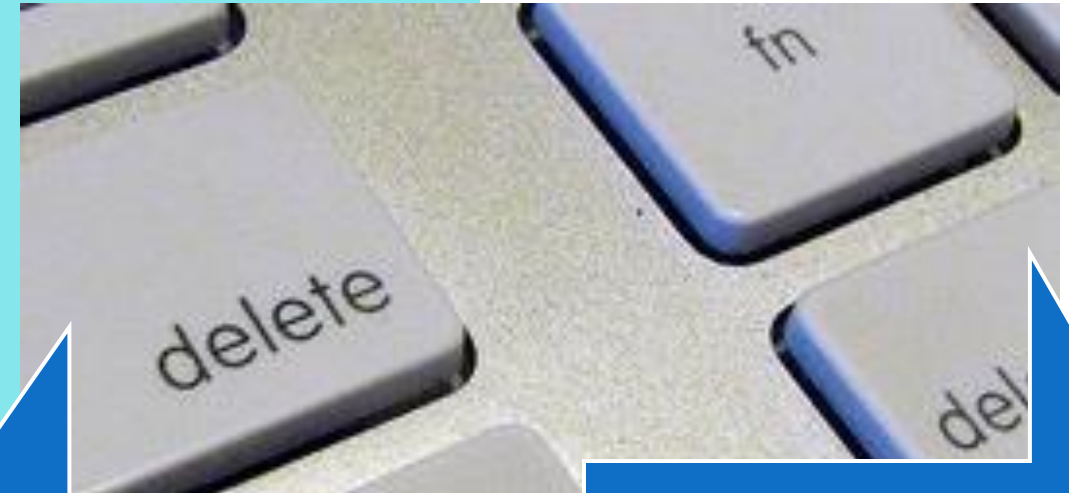

#### Deleting

- Course Section Information Tab and click on the Delete button.
- You will get a warning and then Save.

#### Canceling

- Meeting Dates tab, Delete, Save
- Next Block to instructor, Delete, Save
- Return to Course Section Information Tab and change status from A (Active) to X (Canceled) in the Status field.

## Cancel vs. Delete

- The difference between deleting a class and cancelling a class, is that once it's deleted, you cannot retrieve it again.
- All data must be removed before you can cancel & delete the CRN.

#### **Course Changes**

1. Departments will notify students of the changes to the section via email. (Pull course roster from Argos).

• If instructional method is being changed, they will notify students of increased/decreased fee.

2. We ask departments to also loop in advisors if a course is being canceled so they're able to assist students as well.

• Course change request are sent to the Registrar's Office to schedule@tamucc.edu

Once the Registrar's office has completed the moves, we will notify the department.

Should not happen after the last posted day to add a class.

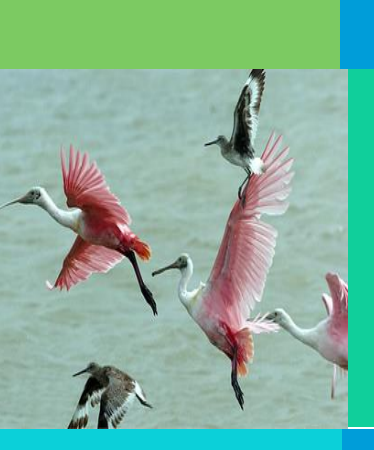

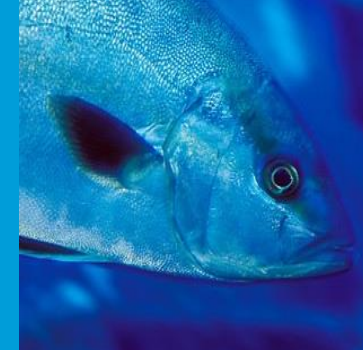

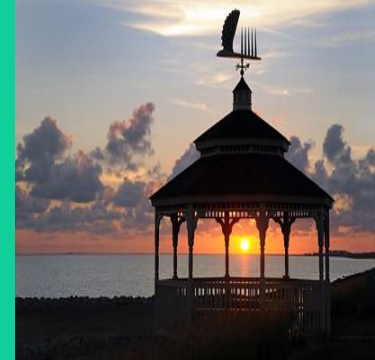

## REGISTRATION ADD / DROP FORM

#### **Registration Forms**

- Do not register students without a paper trail
  - Registration documentation is required and uploaded to students Laserfiche record
  - Place all notes in banner SPACMNT, Registrar's Office does not use Starfish
- Student's making registration updates for multiple terms must fill out a separate form for each term (Summer I, Summer II, Fall)
- Students who are requesting to "drop" all the courses they're registered for that term must complete a *Withdrawal Authorization form*
- With DocuSign students will receive an automatic notification that their request is "complete." They must open the PDF to see if request was approved or if there were any errors.

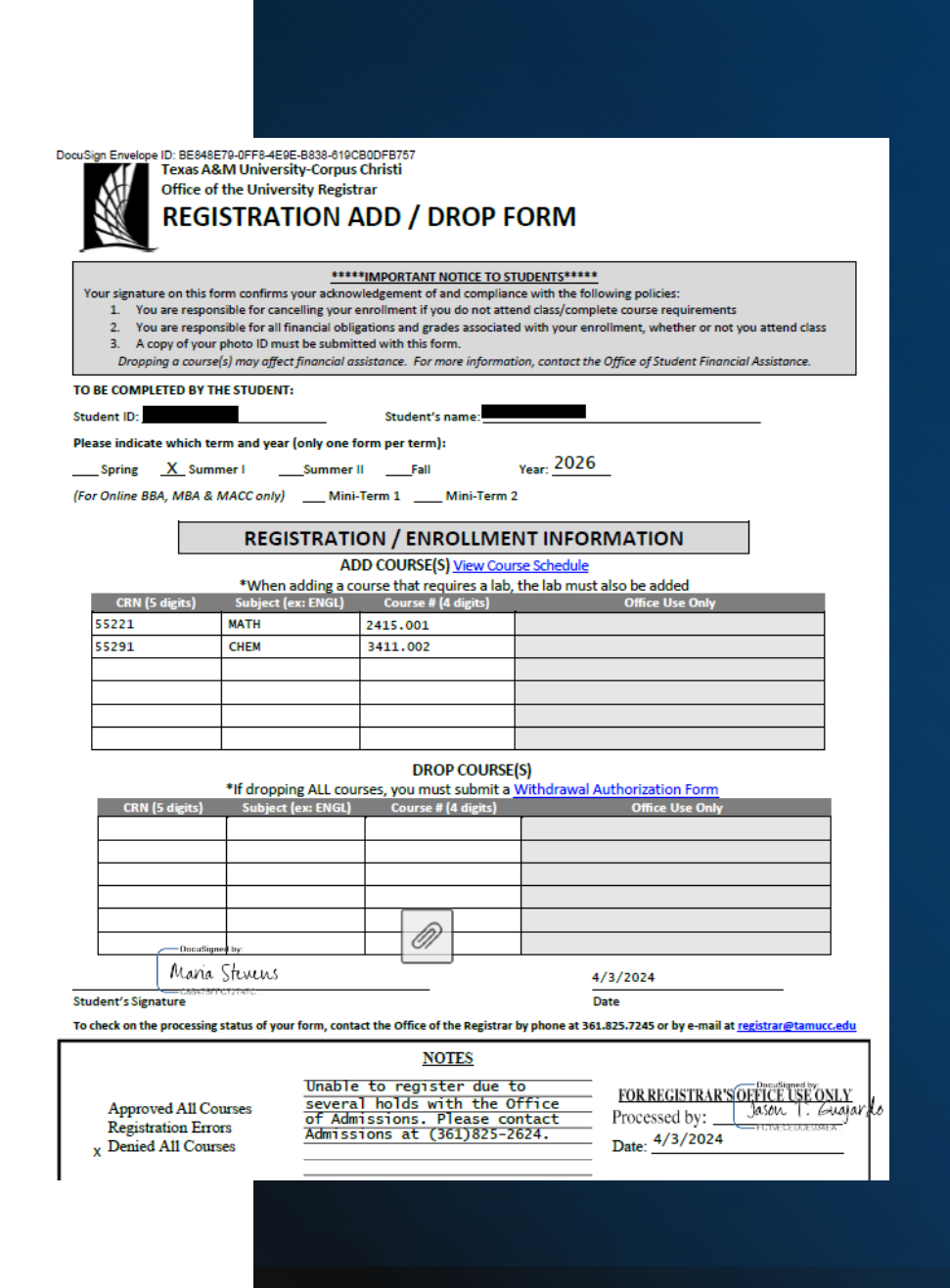

# Argos

| Reporting Tool |

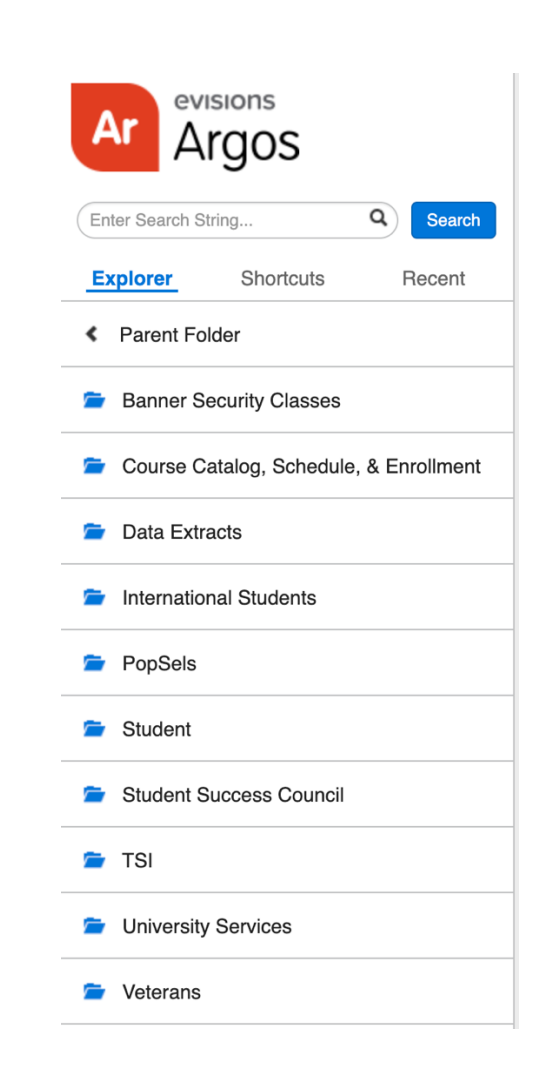

# Argos

- Know what type of report you are looking for.
  - Use the search bar-to-search keywords
- Helpful course schedule reports
  - Course Catalog, Schedule, & Enrollment
- Helpful missing grades
  - Student
- Helpful Roster
  - Course Catalog, Schedule, & Enrollment
- Degree Works
  - DW Planner data by College
  - Students Enrolled with Degree Completion Percent
  - All Student Exceptions by Student ID, Level
  - DW-SEP-Plan w/Filter
  - SEP Plans Assigned
  - SEP Plans with Tracking terms

### Navigating to the right report

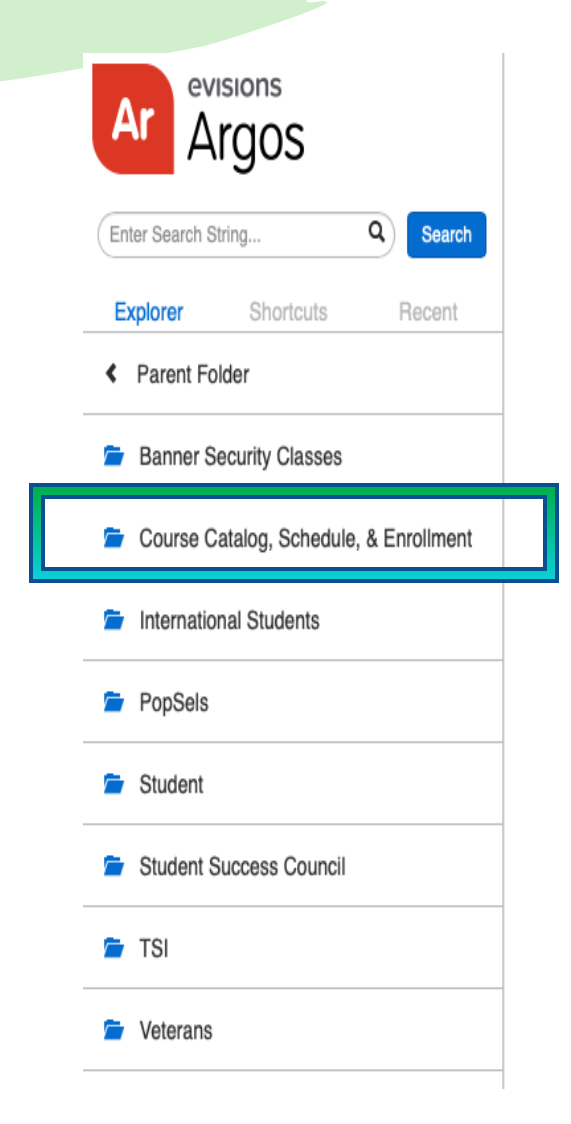

| evisions<br>Argos                   |
|-------------------------------------|
| Enter Search String Q Search        |
| Explorer Shortcuts Recent           |
| Parent Folder                       |
| Course Catalog                      |
| Course Schedule & Development Diagn |
| 🖆 Grades                            |
| Triad-Tetrad Reports                |

н

|   | Name | ^ |                                                                 |
|---|------|---|-----------------------------------------------------------------|
|   | *    | & | Building/Room Utilization by Term                               |
|   | *    | & | Course Schedule                                                 |
|   | *    | 8 | Course Schedule Quick Reference                                 |
| L | *    | & | Course Schedule w/ Fees                                         |
|   | *    | & | Courses by selected Days and Term                               |
|   | *    | & | Diagnostic: Variable Credit Course Check                        |
|   | *    | & | Enrollment at Course Capacity with Larger Room                  |
|   | *    | & | Enrollment Exceeds Room Size                                    |
|   | *    | & | Faculty Teaching Courses on Same Day, Time, Room                |
|   | *    | & | Room State Data                                                 |
|   | *    | & | Schedule Rule 1 - NonStandard Meeting Times                     |
|   | *    | & | Schedule Rule 2 - 20% in MWF time blocks                        |
|   | *    | & | Schedule Rule 3 - 10% in time blocks before 9:30                |
|   | *    | & | Schedule Rule 4 - Contact Hours for 2 and 3 hr Labs and Studios |
|   | *    | & | Schedule Rule 5 - NonStandard Start Times for LAB/STU           |
|   | *    | & | SSASECT Mismatch on Credit Hours vs Billing Hours               |
|   | *    | & | Subject Enrollment and Fill Ratio                               |
|   | *    | & | SZAREGS Mismatch on Credit Hours vs Billing Hours               |
|   | *    | & | Unofficial Course Schedule including Tetrad/Triaids             |

# **Report: Class Schedule**

- Review course creation guidelines.
- Check work in Banner and review course information for all pages.

|           |        |      | 0              |           | с. т.        |       |         |          |            |             |          |            |     |     |     |        |
|-----------|--------|------|----------------|-----------|--------------|-------|---------|----------|------------|-------------|----------|------------|-----|-----|-----|--------|
| erm       |        | ~    | College        | ~         | Course Typ   | e     |         | iuilaing |            | Room        |          |            |     |     |     |        |
| structor  | Filter |      | Section Filter | CPI       |              |       |         | 01       |            |             |          |            |     |     |     |        |
| 130 0000  |        |      | Section Filter |           | •            |       |         |          |            |             |          |            |     |     |     |        |
| RN        | SUBJ   | CRSE | SECT           | PART_TERM | TITLE        | XLIST | STAT    | TYPE     | INSTR_METH | IOE GRD_MOD | GRADABLE | LINK_IDENT | CAP | ENR | AVL | XL_CAP |
| 1086      | ACCT   | 2301 | 001            | 1         | FINANCIAL A. |       | A       | LEC      | F          | G           | Y        |            | 0   | 0   | 0   | 0      |
| 2204      | ACCT   | 2301 | 002            | 1         | FINANCIAL A. |       | A       | LEC      | D          | G           | ¥.       |            | 0   | 0   | 0   | 0      |
| 1088      | ACCT   | 2301 | 001            | 1         | MANAGERIAL   |       | Â       | LEC      | Ď          | G           | Ý        |            | ő   | ő   | 0   | ő      |
| 2206      | ACCT   | 2302 | 002            | î         | MANAGERIAL   |       | Â       | LEC      | Ď          | Ğ           | Ý        |            | ŏ   | õ   | õ   | õ      |
| 2207      | ACCT   | 2302 | 003            | 1         | MANAGERIAL   |       | A       | LEC      | D          | G           | Y        |            | 0   | 0   | 0   | 0      |
| 2209      | ACCT   | 2302 | W01            | Ţ         | MANAGERIAL   | -     | Ą.      | LEC      | I          | G           | Y.       |            | 0   | 0   | 0   | 0      |
| 2214      | ACCT   | 3311 | W01            | 5         | INTERMEDIA.  | -     | A .     | LEC      | T T        | G           | , T      |            | 0   | 0   | 0   | 0      |
| 1090      | ACCT   | 3312 | 001            | 1         | INTERMEDIA.  | -     | Â       | LEC      | Ď          | Ğ           | Ý        |            | ŏ   | ŏ   | ő   | ŏ      |
| 2453      | ACCT   | 3312 | R01            | 1         | INTERMEDIA.  | -     | A       | LEC      | D          | G           | Y        |            | 0   | 0   | 0   | 0      |
| 2215      | ACCT   | 3312 | W01            | s         | INTERMEDIA.  |       | A       | LEC      | I          | G           | Y        |            | 0   | 0   | 0   | 0      |
| 1091      | ACCT   | 3314 | 001            | 1         | COST ACCOU   |       | Â       | LEC      | D          | G           | Ϋ́.      |            | 0   | 0   | 0   | 0      |
| 1093      | ACCT   | 3321 | 001            | 1         | EEDERAL INC  |       | 2       | LEC      | ĥ          | Ğ           | ÷        |            | 0   | 0   | 0   | 0      |
| 2454      | ACCT   | 3321 | R01            | ĩ         | FEDERAL INC. |       | Ä       | LEC      | Ď          | Ğ           | Ý        |            | ō   | ō   | õ   | õ      |
| 2217      | ACCT   | 3321 | W01            | т         | FEDERAL INC. |       | A       | LEC      | I          | G           | Y        |            | 0   | 0   | 0   | 0      |
| 1096      | ACCT   | 3322 | W01            | 1         | FEDERAL INC. |       | A       | LEC      | I          | G           | Y        |            | 0   | 0   | 0   | 0      |
| 1097      | ACCT   | 3340 | W01            | S         | FRAUD EXAM.  |       | Â       | LEC      | I          | G           | ¥.       |            | 0   | 0   | 0   | 0      |
| 2455      | ACCT   | 4311 | W01            | ÷         | AUDITING PR  |       | Â       | LEC      | T          | 6           | ý        |            | 0   | 0   | 0   | 0      |
| 2456      | ACCT   | 4345 | R01            | i         | ETHICS FOR . |       | Â       | LEC      | Ď          | Ğ           | Ý        |            | ŏ   | ŏ   | ŏ   | õ      |
| 2220      | ACCT   | 4355 | 001            | 1         | ACCOUNTING   |       | A       | LEC      | D          | G           | Y        |            | 0   | 0   | 0   | 0      |
| 2457      | ACCT   | 4355 | R01            | 1         | ACCOUNTING   |       | A       | LEC      | D          | G           | Y        |            | 0   | 0   | 0   | 0      |
| 2713      | ACCT   | 4398 | 001            | 1         | ACCOUNTING   |       | A.      | PRA      | F          | G           | Y        |            | 0   | 0   | 0   | 0      |
| 2714      | ACCT   | 4398 | 002            | 1         | ACCOUNTING   |       | 2       | PRA      | Ē          | 6           | Ý        |            | 0   | 0   | 0   | 0      |
| 2765      | ACCT   | 4398 | 004            | î         | ACCOUNTING   |       | Â       | PRA      | F          | Ğ           | Ý        |            | ŏ   | ŏ   | õ   | õ      |
| 2766      | ACCT   | 4398 | 005            | 1         | ACCOUNTING   |       | A       | PRA      | F          | G           | Y        |            | 0   | 0   | 0   | 0      |
| 2775      | ACCT   | 4398 | 006            | 1         | ACCOUNTING   |       | A       | PRA      | F          | G           | Y        |            | 0   | 0   | 0   | 0      |
| 2009      | ACCT   | 4398 | R01<br>W01     | 1         | FOLINDATION  |       | A .     | PKA      | r.         | G           | ,        |            | 0   | 0   | 0   | 0      |
| 2222      | ACCT   | 5312 | W01            | Ť         | FOUNDATION   |       | Â       | LEC      | î          | Ğ           | Ý        |            | ŏ   | ŏ   | ŏ   | ŏ      |
| 2223      | ACCT   | 5315 | W01            | s         | ACCOUNTING   |       | x       | LEC      | ĩ          | Ğ           | Ý        |            | Ó   | ō   | ō   | ó      |
| 2229      | ACCT   | 5315 | W03            | т         | ACCOUNTING   |       | A       | I FC     | T          | 6           | Y        |            | 0   | 0   | n   | n      |
| 904 items |        |      |                |           |              |       |         |          |            |             |          |            |     |     |     |        |
| urse Cor  | nments |      |                |           |              |       | SZASX   | RF       |            |             |          |            |     |     |     |        |
|           |        |      |                |           |              |       | ІТуре   | IMode    | Location   | Zipcode     | SiteCode |            |     |     |     |        |
|           |        |      |                |           |              |       |         |          |            |             |          |            |     |     |     |        |
|           |        |      |                |           |              |       | 0 items |          |            |             |          |            | 4   | 5   |     |        |

#### Spring Full Term 2025 Schedule

| Call<br>Number Course/Type                                                              | Course Title                                                                                                    | Dates                                        | Day and Time                                                     | Room                                       | Instructor                               | Fees              | Cr      |
|-----------------------------------------------------------------------------------------|----------------------------------------------------------------------------------------------------|----------------------------------------------|------------------------------------------------------------------|--------------------------------------------|------------------------------------------|-------------------|---------|
| Accounting                                                                              |                                                                                                    |                                              |                                                                  |                                            |                                          |                   |         |
| 11375 ACCT-2301.001 LEC<br>1. ONLY BU-BBA-ACCT or                                       | FINANCIAL ACCOUNTING<br>BU-BBA-BAIS or BU-BBA-BUSI or BU-BBA-DUAL or BU-BB                                                     | 01/21-05/13<br>A-ECOB or BU                  | B TR 12:30-01:45 PM<br>BBA-FINA or BU-BBA-N                      | OCNR-117<br>IGMT or BU-BBA                 | R. Zeidan                                |                   | 3       |
| 10606 ACCT-2301.002 LEC<br>1. <b>font color=green&gt;Of<br/>or BU-BBA-DUON or BU-BB</b> | FINA NCIAL ACCOUNTING<br>≥EN TO ALL MAJORS ON CAMPUS⊲/b>⊲/font>; 2. NOT BL<br>BA-DURE or BU-BBA-FNON or BU-BBA-FNRE or BU-BBA- | 01/21-05/13<br>I-BBA-ACON or<br>MGON or BU-B | B MWF 09:00-09:50<br>BU-BBA-ACRE or BU-B<br>BA-MGRE or BU-BBA-MK | OCNR-117<br>BA-BEON or BU<br>ON or BU-BBA- | C. Wertheim<br>-BBA-BUON or BU-<br>MKRE; | -BBA-BUI          | 3<br>RE |
| 12970 ACCT-2301.003 LEC<br>1. ONLY BU-BBA-ACCT or                                       | FINANCIAL ACCOUNTING<br>BU-BBA-BAIS or BU-BBA-BUSI or BU-BBA-DUAL or BU-BB                                                     | 01/21-05/13<br>A-ECOB or BU                  | 8 MW 02:00-03:15 PM<br>BBA-FINA or BU-BBA-N                      | OCNR-117<br>IGMT or BU-BBA                 | C. Wertheim                              |                   | 3       |
| 11376 ACCT-2301.W01LEC<br>1. ONLY BU-BBA-ACCT or                                        | FINANCIAL ACCOUNTING<br>BU-BBA-BAIS or BU-BBA-BUSI or BU-BBA-DUAL or BU-BB                                                     | 01/21-05/13<br>A-ECOB or BU                  | B TBA<br>I-BBA-FINA or BU-BBA-N                                  | TBA<br>IGMT or BU-BBA                      | G. DeLatte                               | 100               | 3       |
| 12973 ACCT-2301.Z01 LEC<br>1. Restricted to BBA studer<br>BU-BBA-MKON;                  | FINANCIAL ACCOUNTING<br>nts in online programs; 2. ONLY BU-BBA-ACON or BU-BBA                                                  | 01/21-05/13<br>-BEON or BU-B                 | B TBA<br>BA-BUON or BU-BBA-DU                                    | TBA<br>JON or BU-BBA                       | G. DeLatte<br>-FNON or BU-BBA-           | 100<br>-MGON o    | 3<br>r  |
| 10608 ACCT-2302.001 LEC<br>1. ONLY BU-BBA-ACCT or<br>required-ACCT2301 or Previous      | MANAGERIAL ACCOUNTING<br>BU-BBA-BAIS or BU-BBA-BUSI or BU-BBA-DUAL or BU-BB<br>equisite course required-ACCT2301;              | 01/21-05/13<br>3A-ECOB or BU                 | 8 MWF 09:00-09:50<br>I-BBA-FINA or BU-BBA-N                      | OCNR-116<br>IGMT or BU-BBA                 | G. DeLatte<br>MKTG; 2. Prerequi          | isite cour        | 3<br>se |
| 11377 ACCT-2302.002 LEC<br>1. ONLY BU-BBA-ACCT or<br>required-ACCT2301 or Prev          | MANAGERIAL ACCOUNTING<br>BU-BBA-BAIS or BU-BBA-BUSI or BU-BBA-DUAL or BU-BB<br>equisite course required-ACCT2301;              | 01/21-05/13<br>3A-ECOB or BU                 | 3 TR 11:00-12:15 PM<br>I-BBA-FINA or BU-BBA-N                    | OCNR-116<br>IGMT or BU-BBA                 | T. Xu<br>MKTG; 2. Prerequ                | isite cour        | 3<br>se |
| 11378 ACCT-2302.W01LEC<br>1. ONLY BU-BBA-ACCT or<br>required-ACCT2301 or Prev           | MANAGERIAL ACCOUNTING<br>BU-BBA-BAIS or BU-BBA-BUSI or BU-BBA-DUAL or BU-BB<br>equisite course required-ACCT2301;              | 01/21-05/13<br>3A-ECOB or BU                 | B TBA<br>I-BBA-FINA or BU-BBA-N                                  | TBA<br>IGMT or BU-BBA                      | T. Xu<br>-MKTG; 2. Prerequ               | 100<br>isite cour | 3<br>se |

## Report: Class Schedule with Fees

#### 🖹 Reports 🕶 💿 Run

|     | Cancelled Courses Bookstore Extract                                            |
|-----|--------------------------------------------------------------------------------|
| csv | Course Schedule Bookstore Extract                                              |
| csv | CSV- Course Schedule - Learning Communities Only                               |
| sv  | CSV- Course Schedule - NCBO Only                                               |
| sv  | CSV- Course Schedule - Pathways Only                                           |
| sv  | CSV-Course Schedule Data                                                       |
| sv  | CSV-Course Schedule Data (Excludes Learning Communities, Pathways, NCBO)       |
|     | PDF- Course Schedule with Fees                                                 |
|     | PDF- Course Schedule with Fees (Excludes Learning Communities, Pathways, NCBO) |

| Root 👂 😂 👂 😂 (             | Course Cata                                          | alog, Schedule, & Enrollment 🔸                                                                      | 🗁 Course S | Schedule & Development Diagnostics                                                         | ۶.   | Course Schedule w/ Fees - |
|----------------------------|------------------------------------------------------|----------------------------------------------------------------------------------------------------|------------|--------------------------------------------------------------------------------------------|------|---------------------------|
| Saved Dashboard Settings * | Repo                                                 | orts 🕶 💿 Run                                                                                        |            |                                                                                            |      |                           |
| Select a Term:             | 202301 - Sp                                          | ring 2023                                                                                           | ~          |                                                                                            |      |                           |
| Select a Subject(s):       | Subject<br>ACCT                                      | Description<br>Accounting                                                                           |            | Include All Subject(s)                                                                     |      |                           |
|                            | ARAB<br>ARTS<br>ATSC<br>BIEM                         | Arabic<br>Art<br>Atmospheric Science<br>Bilingual/ESL/Multicultural Ed                              |            | Uncheck above box to click + CNTL<br>key to only include certain subjects in<br>the report |      |                           |
|                            | BINS<br>BIOL<br>BLAW<br>BUSI<br>CEEN<br>CHEM<br>CHIN | Biology<br>Biology<br>Business Law<br>General Business<br>Civil Engineering<br>Chemistry<br>Chinese |            | Include only Graduate Co                                                                   | ours | ses                       |

- What published schedule will look like.
- Verify to see what students will see and the "notes" and "comments".

# Ad Astra

Align Monitor Schedule

## Ad Astra Monitor

#### **Registration Tracking**

#### **Registration Tracking**

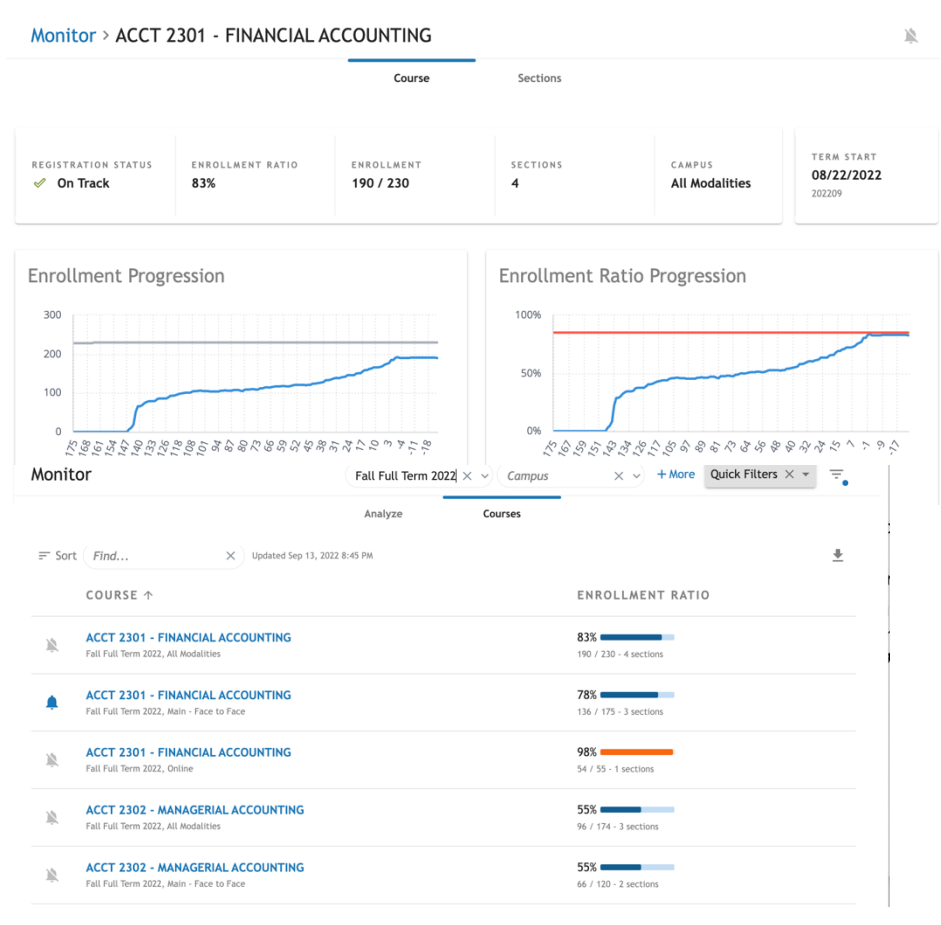

•*Monitor* tracks registration and monitors trends over time leading up to the start of the term.

•Follow courses you are interested in for courses and get alerts when they start to fill up.

•Keep an eye on registrations for key courses before the start of a term.

High and low enrollment ratios may require action to be taken.

See something interesting? Dive into a single course and learn more.

#### Ad Astra Schedule

**Room Assignments** 

#### Review in Argos

• Course assignments by reviewing the 'Course Schedule' report..

#### **Review in Ad Astra** Schedule

- Log in using AD credentials to https://astra.tamucc.edu
- Select the 'Academics' tab
- Select 'Sections"

| ← → C                                                                                        | efault.aspx                                                       |                                                                                    |                                                                                                    |                                                                 |              | o 🖈 🎇 🛪 🛛 🚳                                                      |
|----------------------------------------------------------------------------------------------|-------------------------------------------------------------------|------------------------------------------------------------------------------------|----------------------------------------------------------------------------------------------------|-----------------------------------------------------------------|--------------|------------------------------------------------------------------|
| 🔥 Home 📊 Dashboards 🎬 Calendars 📊 Analytics                                                  | 🞓 Academi                                                         | cs 🛷 Events 🚦                                                                      | Reporting 🗲 Settings                                                                                                    |                                                                 |              | croberts4                                                        |
| Default<br>Activity list                                                                     | Scheduli,<br>Schedulinį<br>Sections                               | ng Meeting Configuration<br>g Sandboxes Meeting Patterns<br>Meeting Pattern Groups |                                                                                                    | Admin<br>Equivalent Groups<br>Exam Types                        |              |                                                                  |
| Create Event<br>02:00 PM - 02:50 PM<br>CHEM 51 sessions<br>IH 160<br>02:00 PM - 03:00 PM     | Organiza<br>Colleges<br>Courses<br>Departmen<br>Subjects<br>Terms | i <b>tional Structure</b><br>nts                                                   | meeting Types<br>Section Number Configuration<br>Student and Instructor Configuration<br>Instructor Availability Templates<br>Student Availability Templates<br>Student Card Templates | Quality Points<br>Scheduling Preferences<br>Terms Types<br>Help |              | @tamucc.edu<br>.3271 or 361.825.2276                             |
| 05:00 PM - 05:50 PM<br>05:00 PM - 05:50 PM                                                   | Notificatio                                                       | 'ns                                                                                | Student Statuses Sectioning Configuration Catalog Versions                                                                                                    |                                                                 | os:,         | //registrar.tamucc.edu<br>Center                                 |
| BIOL SI sessions<br>IH 16<br>05:30 PM - 06:30 PM<br>Chess Club                               | -                                                                 |                                                                                    | Program Rules<br>Program Templates<br>Program Versions                                                                                                    |                                                                 | Dr,<br>ti, T | Unit 5774<br>IX 78412-5774<br>nan- The Student Service Contor in |
| BH 202<br>05:30 PM - 08:30 PM<br>Sigma Alpha Pi National Leadership Society (NSLS)<br>CI 102 | Sept<br>14                                                        | Our mission i<br>developmen                                                        | campus.<br><b>)ur Mission &amp; Responsibilities</b><br>is to support teaching, learning, and stude<br>tt by maintaining the integrity of academi                                      | ent<br>c                                                        | er 22 on n   | nap: Here                                                        |
| 0630 PM - 09:00 PM                                                                           | Sept                                                              | policie<br>We serve t<br>managing th                                               | es and the student information system.<br>the students, faculty, staff, and alumni by<br>he course catalog, schedule of classes, an<br>cheduled classrooms and computer labo           | d                                                               |              |                                                                  |
| Training and Help                                                                            |                                                                   | Centrally Sch<br>Our office is ch                                                  | eduled Classrooms (University Technol<br>Council approved rooms)<br>arged with scheduling 61 classrooms tha                                                                            | logy<br>t are                                                   |              |                                                                  |
| Classroom Viewbook                                                                           |                                                                   | designated a 1.                                                                    | to by the State of Texas and 8 computer li                                                                                                    | a08.                                                            |              |                                                                  |
| Course Classroom and Computer Selection<br>HOW TO SELECT CLASSROOM SELECTION                 | 1                                                                 |                                                                                    |                                                                                                    |                                                                 |              |                                                                  |
| Event Request Form                                                                           |                                                                   |                                                                                    |                                                                                                    |                                                                 |              |                                                                  |
| HOW TO REQUEST FROM HOMEPAGE                                                                 |                                                                   |                                                                                    |                                                                                                    |                                                                 |              |                                                                  |
| HOW TO REQUEST FROM SCHEDULING ZRID                                                          |                                                                   |                                                                                    |                                                                                                    |                                                                 |              |                                                                  |
| Au Astra Matinum Analytics                                                                   |                                                                   |                                                                                    |                                                                                                    |                                                                 |              |                                                                  |

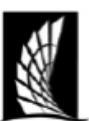

Texas A&M University – Corpus Christi Office of the University Registrar Classroom and Computer Capacities

| Stadium Seating |           | Movable Tab | Co        |          |          |
|-----------------|-----------|-------------|-----------|----------|----------|
|                 | CLASSROOM | CAPACITY    | CLASSROOM | CAPACITY |          |
|                 | BH 103    | 253         | BH 126    | 44       | COMPUT   |
|                 | BH 104    | 102         | BH 127    | 24       | CCH 205  |
|                 | BH 205    | 61          | BH 128    | 24       | CCH 200  |
|                 | BH 206    | 58          | BH 201    | 23       | CCIT205  |
|                 | BH 207    | 61          | BH 202    | 22       |          |
|                 | CI 102    | 56          | ECDC 219A | 25       | COMPUT   |
|                 | CI 106    | 55          | ECDC 219B | 25       | CCH 204  |
|                 | CI 107    | 56          | ECDC 219C | 25       | CCII 204 |
|                 | CI 108    | 53          | IH 156    | 40       | CCH 208  |
|                 | CI 109    | 55          | IH 157    | 38       | CCH 210  |
|                 | CI 112    | 56          | IH 158    | 32       | - CI 222 |
|                 | CI 113    | 264         | IH 162    | 33       | CI 223   |
|                 | CI 122    | 51          | IH 163    | 62       | OCNR 240 |
|                 | CI 126    | 64          | IH 164    | 70       | OCNR 241 |
|                 | CI 127    | 67          | IH 267    | 76       | OCNR 242 |
|                 | CI 128    | 67          | IH 268    | 40       |          |
|                 | CI 138    | 230         | OCNR 133  | 36       | -        |
|                 | CS 101    | 74          | OCNR 222  | 29       |          |
|                 | CS 103    | 34          | OCNR 255  | 22       |          |
|                 | IH 160    | 150         | OCNR 258  | 32       |          |
|                 | OCNR 115  | 95          |           |          | -        |
|                 | OCNR 116  | 66          | Chair D   | esks     |          |
|                 | OCNR 117  | 66          |           |          |          |
|                 | OCNR 130  | 40          | CLASSROOM | CAPACITY |          |
|                 | OCNR 131  | 44          | CS 108    | 32       |          |
|                 | OCNR 132  | 44          | CS 111    | 37       |          |
|                 | OCNR 145  | 116         | CS 112    | 34       |          |
|                 | OCNR 259  | 64          | CS 114    | 36       |          |
|                 | RFEB 101  | 66          | CS 115    | 52       |          |
|                 | RFEB 104  | 124         | 00000 110 | 55       |          |
|                 | RFEB 106  | 118         | OCNR 118  | 55       |          |

| Computer Labs |          |  |  |  |  |  |  |  |
|---------------|----------|--|--|--|--|--|--|--|
| Mac           |          |  |  |  |  |  |  |  |
| COMPUTER LAB  | CAPACITY |  |  |  |  |  |  |  |
| CCH 206       | 25       |  |  |  |  |  |  |  |
| CCH 209       | 20       |  |  |  |  |  |  |  |
|               |          |  |  |  |  |  |  |  |
| PC            |          |  |  |  |  |  |  |  |
| COMPUTER LAB  | CAPACITY |  |  |  |  |  |  |  |
| CCH 204       | 49       |  |  |  |  |  |  |  |
| CCH 208       | 27       |  |  |  |  |  |  |  |
| CCH 210       | 48       |  |  |  |  |  |  |  |
| CI 222        | 30       |  |  |  |  |  |  |  |
| CI 223        | 30       |  |  |  |  |  |  |  |
| OCNR 240      | 35       |  |  |  |  |  |  |  |
|               |          |  |  |  |  |  |  |  |

42

# Classroom & Computer Lab Capacities

Anything on this list, can be put as a preference for a course or scheduled as an ad hoc meeting.

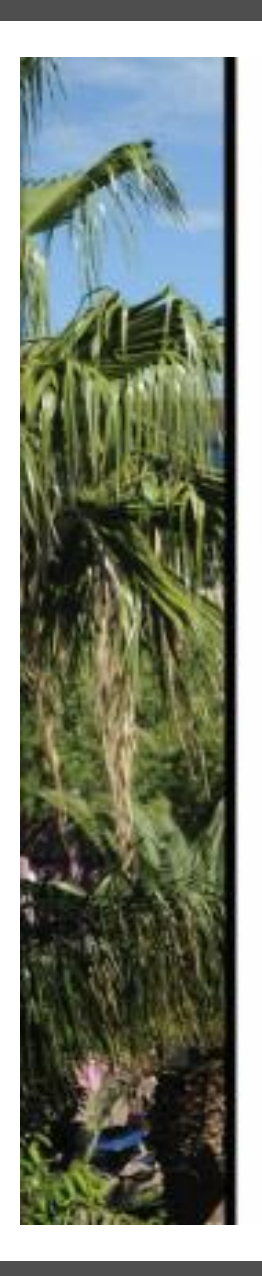

# Classroom Viewbook

A Complete Catalog of the Classrooms and Computer Labs as listed in AdAstra.

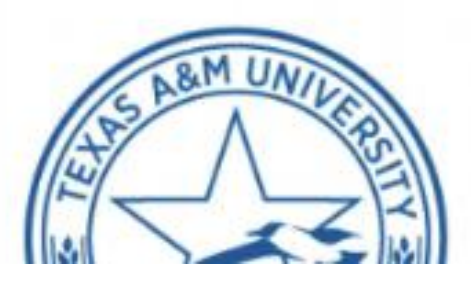

• • •

#### Classroom Viewbook

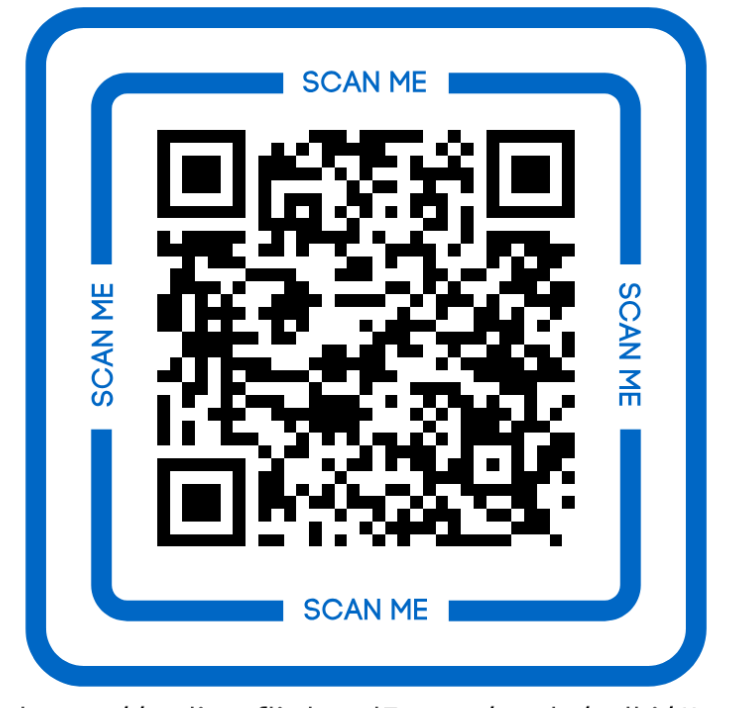

https://online.fliphtml5.com/prslv/mlki/#p=1

# The Optimizer

Rooms Assignments

All rooms that are funded by the University Technology Council will be run through the optimizer which includes Classrooms and most Computer Labs.

Import courses from Banner, scheduled in Ad Astra, then exported back to Banner.

Preferences are used to find the best utilizations for classrooms.

#### **Progressive Optimizations**

- Strict parameters
- Eight Runs- start at 100% seat fill-Decreasing 5% each run.
- Will not schedule courses that do not fill the room below 65%.

#### Ad Astra Scheduling Preferences

Date Submitted: 9/3/2020

Texas A&M University-Corpus Christi Office of the University Registrar 

| Department Name: PENS                                                                                        | Registrar                                              |                                                                                            |
|----------------------------------------------------------------------------------------------------|--------------------------------------------------------|--------------------------------------------------------------------------------------------|
| Contact Name: Galina Reid Contact Email: galina.reid@tamucc.edu                                              | Ad Astra Scheduling                                    | Date Submitted:                                                                            |
|                                                                                                    | Department Name:                                       |                                                                                            |
| Subject(s) and/or Course#:[i.e.COMM 1311, All MEDA]: PHYS 1303, PHYS 1304, PHYS 1401, PHYS 1402,             | Contact Name:                                          | Contact Email:                                                                             |
| PHYS 2425; PHYS 2426                                                                                         | Subject(s) and/or Course#:[i.e.COMM 1311, All MEDA]:   |                                                                                            |
| Meeting Type [i.e.LEC, LAB, RCT, PRA]: LEC                                                                   |                                                        |                                                                                            |
|                                                                                                    | Meeting Type <u>[i.e.</u> LEC, LAB, RCT, PR/           | Aj:                                                                                        |
| Room Type [i.e.classroom or PENS Lab]*: Classroom                                                            | Room Type [i.e.classroom or PENS La                    | ab]*:                                                                                      |
|                                                                                                    | Features(i.e. room with moveable ch                    | nairs]:                                                                                    |
| Features[i.e. room with moveable chairs]:                                                                    |                                                        |                                                                                            |
|                                                                                                    | Building(s):                                           |                                                                                            |
| Building(s): RFEB, CI, BH, IH, OCNR,                                                                         | Preferences                                            |                                                                                            |
| Instructor Preference (if a particular instructor needs a particular for medical or pedogiclal reason): NONE | Exclude from rooms [do not place in                    | CS or ECDC OR do not put in CS 103]:                                                       |
|                                                                                                    | • Preferences wi                                       | th varying weights: MUST BE<br>DAGOGICAL                                                   |
| Exclude from rooms [do not place in CS or ECDC OR do not put in CS 103]:                                     | • Bu                                                   | ilding Preferences                                                                         |
| do not place in CI 126, ECDC                                                                                 | Examples •                                             | Proximity to labs                                                                          |
| Notes:                                                                                                    | Professors nee                                         | ds (instructional and physical)                                                            |
| Please, schedule multiple lectures on the same day, in the same room or at least in the same building        | All of our KINA subject courses, wi                    | tha LAB of meeting type, are <i>required</i> to be in the region (group) of KINE: Subject  |
|                                                                                                    | <ul> <li>All of our MUEN subject, regardles</li> </ul> | ss of meeting type, or instructor, are <i>preferred</i> to be in rooms CA 228, 140 and 229 |

rred to be in rooms CA 228, 140 and 229: Subject: MUEN, room type: Classroom-Music, Notes; CA 228, 140, 229

pe

SCI

ype:

# The Why

#### **SUE Score**

- Texas Higher Education Coordinating Board scores institutions based on demand, utilization and space efficiency using the "Space Utilization Efficiency (SUE) score
- Percent Fill- part of this score includes filling rooms to at least 65%.
- If a course does not meet the 65% rule, the Registrar's Office will not schedule it.
  - Exceptions can be made with requests to schedule team.

#### **Room Assignments**

- Room assignments will be exported in Banner
- Departments have until the first day of classes to request rooms- "room shopping".
  - If departments change the room assignment, it will go into a "requested" status.
  - Registrar's Office will review requests and approve if meeting 65% rule (SUE Score)
    - If request is denied the room will be dropped from the course

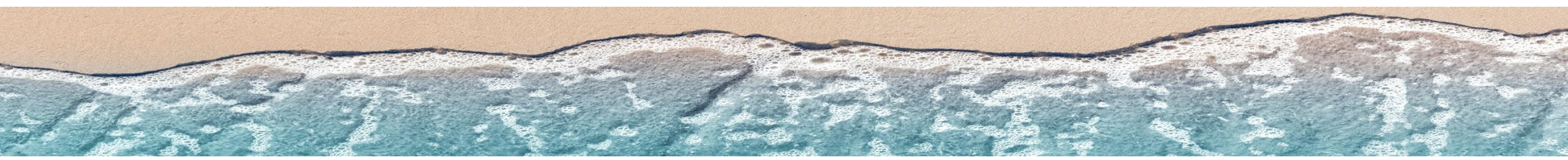
# Room Assignments

**Room Assignment Status** 

### Meeting Status= All

## View all courses and room assignments

| 🔥 Home 🛛           | al Dashboards | Calendars  | all Analytics | P Academics | 🛷 Events | Reporting       | 🗲 Settings |            |          |            |          |        |            | crobert |        |
|--------------------|---------------|------------|---------------|-------------|----------|-----------------|------------|------------|----------|------------|----------|--------|------------|---------|--------|
| Filter             |               | 4          | Siction List  |             |          |                 |            |            |          |            |          |        |            |         |        |
| Clear All          |               | Q Search   |               |             |          |                 |            |            |          |            |          |        |            |         |        |
| Custom             |               | - 🖹 🗘      | Course/See    | ction 1     |          | Room            | Days Met   | Start Date | End Date | Start Time | End Time | Term   | Cross-List | Status  | Course |
| Keyword:           |               | ×          | × © ACCT 23   | 01/001 LEC  |          | OCNR 116 - CLA. | . TR       | 08/22/2    | 12/08/2  | 08:00 AM   | 09:15 AM | 202209 |            | Schedul | 72053  |
| Start Date:        | All           | × 🗎        | × © ACCT 23   | 01/002 LEC  |          | OCNR 259 - CLA. | . MWF      | 08/22/2    | 12/08/2  | 09:00 AM   | 09:50 AM | 202209 |            | Schedul | 72057  |
| End Date:          | All           | × 的        | × © ACCT 23   | 01/003 LEC  |          | OCNR 259 - CLA. | . TR       | 08/22/2    | 12/08/2  | 09:30 AM   | 10:45 AM | 202209 |            | Schedul | 72059  |
| Invalid Mtg.       | All           | v X        | X © ACCT 23   | 01/W01 LEC  |          |                 |            | 08/22/2    | 10/10/2  | 12:00 AM   | 12:00 AM | 202209 |            | Incompl | 72180  |
| Pattern:           | Pdi           |            | X © ACCT 23   | 02/001 LEC  |          | OCNR 259 - CLA. | . TR       | 08/22/2    | 12/08/2  | 02:00 PM   | 03:15 PM | 202209 |            | Schedul | 72061  |
| Arranged:          | All           | ~ X        | X © ACCT 23   | 02/002 LEC  |          | OCNR 259 - CLA. | . MW       | 08/22/2    | 12/08/2  | 02:00 PM   | 03:15 PM | 202209 |            | Schedul | 72063  |
| Is Exam:           | All           | ~ X        | X © ACCT 23   | 02/W01 LEC  |          |                 |            | 10/11/2    | 12/01/2  | 12:00 AM   | 12:00 AM | 202209 |            | Incompl | 72181  |
| O View Section     | ns            |            | X © ACCT 33   | 11/001 LEC  |          | OCNR 116 CDC    | . mw       | 08/22/2    | 12/08/2  | 02:00 PM   | 03:15 PM | 202209 |            | Schedul | 72067  |
| View Meeting       | ngs           |            | X © ACCT 33   | 11/W01 LEC  |          |                 |            | 08/22/2    | 10/10/2  | 12:00 AM   | 12:00 AM | 202209 |            | Incompl | 72182  |
|                    |               |            | X © ACCT 33   | 12/001 LEC  |          | OCNR 118 - CLA. | . MW       | 08/22/2    | 12/08/2  | 02:00 PM   | 03:15 PM | 202209 |            | Schedul | 72068  |
| U. M. T. W.        | RFS           |            | O ACCT 33     | 14/001 LEC  |          | OCNR 132 - CLA  | . TR       | 08/22/2    | 12/08/2  | 03:30 PM   | 04:45 PM | 202209 |            | Schedul | 72069  |
| -                  |               |            |               |             |          |                 |            | 10/11/2    | 12/01/2  | 12:00 AM   | 12:00 AM | 202209 |            | Incompl | 72183  |
|                    |               | CHA T U    | O MOOT SE     | anoonese    |          | OCNR 259 - CLA. | . MWF      | 08/22/2    | 12/08/2  | 10:00 AM   | 10:50 AM | 202209 |            | Schedul | 72070  |
| Subject            |               | + 0        | × © ACCT 33   | 21/W01 LEC  |          |                 |            | 10/11/2    | 12/01/2  | 12:00 AM   | 12:00 AM | 202209 |            | Incompl | 72184  |
| Course             |               | + 0        | X © ACCT 43   | 11/001 LEC  |          | OCNR 258 - CLA. | . MW       | 08/22/2    | 12/08/2  | 03:30 PM   | 04:45 PM | 202209 |            | Schedul | 72071  |
| Instructor         |               | + 0        | X © ACCT 43   | 45/001 LEC  |          | OCNR 131 - CLA. | . W        | 08/22/2    | 12/08/2  | 07:00 PM   | 09:30 PM | 202209 | DR         | Schedul | 72075  |
| matractor          |               |            | X © ACCT 43   | 55/001 LEC  |          | OCNR 242 - Co   | TR         | 08/22/2    | 12/08/2  | 02:00 PM   | 03:15 PM | 202209 |            | Schedul | 73128  |
| Campus             |               | + 0        | X © ACCT 43   | 90/001 LEC  |          | OCNR 242 - Co   | TR         | 08/22/2    | 12/08/2  | 11:00 AM   | 12:15 PM | 202209 |            | Schedul | 73112  |
| Building           |               | + 0        | X © ACCT 43   | 98/001 PRA  |          |                 |            | 08/22/2    | 12/08/2  | 12:00 AM   | 12:00 AM | 202209 |            | Incompl | 73506  |
| Room               |               | + 0        | X © ACCT 43   | 198/002 PRA |          |                 |            | 08/22/2    | 12/08/2  | 12:00 AM   | 12:00 AM | 202209 |            | Incompl | 73540  |
|                    |               | 10         | X © ACCT 53   | 12/W01 LEC  |          |                 |            | 08/22/2    | 10/10/2  | 12:00 AM   | 12:00 AM | 202209 |            | Incompl | 72185  |
| vepartment         |               | <b>+</b> 0 | X © ACCT 53   | 12/W02 LEC  |          |                 |            | 10/11/2    | 12/01/2  | 12:00 AM   | 12:00 AM | 202209 |            | Incompl | 72186  |
| Meeting<br>Status: | All           | ~ X        | × © ACCT 53   | 15/001 LEC  |          | OCNR 255 - CLA. | . т        | 08/22/2    | 12/08/2  | 07:00 PM   | 09:30 PM | 202209 |            | Schedul | 72077  |
| Meetings with      | All           |            |               |             |          |                 |            | 08/22/2    | 10/10/2  | 12:00 AM   | 12:00 AM | 202209 |            | Incompl | 73125  |

### Meeting Status= Unassigned

View courses that do not have a room assigned. Review and look to request a classroom assignment.

### **Meeting Status= Requested**

Department has requested a room and the schedule team will review. Once approved, the room assignment will export to Banner.

| Home 📶 Dashboards | Calendars | 🕍 Analytics 🔁 Academics 🛷 Events | s 📄 Reporting 🎤 Settings |            |          |            |          |           |            | crober          | 134 ?      | A Home      | de Dashboards | s 🌐 Calendars | Lal Analytics | 🛱 Academics 🛷 | Events 📑 Report | ng 📌 Settings |                  |              |               |                | croberts4        |
|-------------------|-----------|----------------------------------|--------------------------|------------|----------|------------|----------|-----------|------------|-----------------|------------|-------------|---------------|---------------|---------------|---------------|-----------------|---------------|------------------|--------------|---------------|----------------|------------------|
| ter               | •         | Siction List                     |                          |            |          |            |          |           |            |                 |            | Filter      |               |               | Section List  |               |                 |               |                  |              |               |                |                  |
| sar All           | Q Search  |                                  |                          |            |          |            |          |           |            |                 |            | Claus All   |               | 0. family     | See on est    |               |                 |               |                  |              |               |                |                  |
| ustom             | - B ¢     | Course/Section *1                | Room Days Met            | Start Date | End Date | Start Time | End Time | Term      | Cross-List | Status          | Course     | Custom      |               | - E 6         |               |               |                 |               |                  |              |               |                |                  |
| eyword:           | ж         | X @ ARTS 3367/B01 STU            | W                        | 08/22/2    | 12/08/2  | 03:30 PM   | 06:20 PM | 202209    |            | Unassig         | 71769      | Kennet      |               |               | purse/S       | ection 1      | Room            | Days Met St   | art Date End Dat | e Start Time | End Time Term | Cross-List Sta | tus Cour         |
| tart Date: All    | × 的       | X @ ARTS 5314/001 STU            | м                        | 08/22/2    | 12/08/2  | 03:30 PM   | 06:20 PM | 202209    | GA         | Unassig         | 73430      | Keyword:    | A.0           | - m           |               |               |                 |               |                  |              |               |                |                  |
| nd Date: All      | × 的       | X © ARTS 5317/002 STU            | MW                       | 08/22/2    | 12/08/2  | 12:30 PM   | 03:20 PM | 202209    | FP         | Unassig         | 73275      | Start Date: | All           |               |               |               |                 |               |                  |              |               |                |                  |
| valid Mtg. All    | - X       | X © ARTS 5394/001 SEM            | NW                       | 08/22/2    | 12/08/2  | 06:30 PM   | 09:20 PM | 202209    |            | Unassig         | 73542      | End Date:   | All           | × 🗉           |               |               |                 |               |                  |              |               |                |                  |
| tern:             |           | O CHEM 1411/W05 LEC              | TR                       | 08/22/2    | 12/08/2  | 09:30 AM   | 10:45 AM | 202209    |            | Unassig         | 72903      | Pattern:    | All           | ~ X           |               |               |                 |               |                  |              |               |                |                  |
| Farageo.          |           | × ⊙ CMSS 6370/W01 LEC            | TR                       | 08/22/2    | 12/08/2  | 08:00 AM   | 09:15 AM | 202209    |            | Unassig         | 71070      | Arranged:   | All           | ~ X           |               |               |                 |               |                  |              |               |                |                  |
| Exam: All         |           | © COMM 3311/001 LEC              |                          | 08/22/2    | 12/08/2  | 03:30 PM   | 04:45 PM | 202209    |            | Unassig         | 72048      | Is Exam:    | All           | - × X         |               |               |                 |               |                  |              |               |                |                  |
| new sections      |           | S COSC 3324/W01 LEC              |                          | 08/22/2    | 12/08/2  | 11:00 AM   | 12:15 PM | 202209    |            | Unassig         | 71183      | O View Sect | ions          |               |               |               |                 |               |                  |              |               |                |                  |
| new meetings      | _         | O ECED 555//BOT LEC              | т                        | 08/22/2    | 12/08/2  | 07:00 PM   | 06:30 PM | 202209    |            | Unassig         | 75150      | View Mee    | tings         |               |               |               |                 |               |                  |              |               |                |                  |
| rs met            | -         | X @ EDCI 5361/W01 LEC            | т                        | 08/22/2    | 12/08/2  | 07:00 PM   | 09:30 PM | 202209    | DW         | Unassiz         | 71725      | Days Met    |               |               |               |               |                 |               |                  |              |               |                |                  |
| M T W R F S       |           |                                  | т                        | 08/22/2    | 12/08/2  | 04:20 PM   | 06:50 PM | 202209    |            | Unassig         | 72141      | U. M. T 1   | N. R. F. S.   |               |               |               |                 |               |                  |              |               |                |                  |
| n <b>()</b>       | Clear +   |                                  | TR                       | 08/22/2    | 12/08/2  | 08:00 AM   | 04:00 PM | 202209    |            | Unassig         | 72144      | Term 🕤      |               | Cear + Ø      | $\langle -$   |               |                 |               |                  |              |               |                |                  |
| ject              | + 0       | © EDUC 4605/002 FLD              | MTWRF                    | 08/22/2    | 12/08/2  | MA 00:80   | 04:00 PM | 202209    |            | Unassig         | 72145      | Cold and    |               | 10            |               |               |                 |               |                  |              |               |                |                  |
| rse               | + 0       | X © EDUC 4605/003 FLD            | TR                       | 08/22/2    | 12/08/2  | 08:00 AM   | 04:00 PM | 202209    |            | Unassig         | 72146      | Subject     |               | + -           |               |               |                 |               |                  |              |               |                |                  |
| ructor            | + 0       | X © EDUC 4605/004 FLD            | TR                       | 08/22/2    | 12/08/2  | 08:00 AM   | 04:00 PM | 202209    |            | Unassig         | 72147      | Course      |               | + 0           |               |               |                 |               |                  |              |               |                |                  |
| 0.00              | 10        | X O ENGL 3330/H01 LEC            | TR                       | 08/22/2    | 12/08/2  | 03:30 PM   | 04:45 PM | 202209    | DS         | Unassig         | 73146      | Instructor  |               | + 0           |               |               |                 |               |                  |              |               |                |                  |
| pus               | ••        | S O ENGL 4325/801 LEC            | F                        | 08/22/2    | 12/08/2  | 10:00 AM   | 10:50 AM | 202209    | DO         | Unassig         | 72982      | All         |               |               |               |               |                 |               |                  |              |               |                |                  |
| ling              | + 0       | X ⊗ ENGL 4325/H01 LEC            | F                        | 08/22/2    | 12/08/2  | 10:00 AM   | 10:50 AM | 202209    | DO         | Unassig         | 73083      | Camput      |               | + 0           |               |               |                 |               |                  |              |               |                |                  |
| m                 | + 0       | C ESCI 1401/104 LAB              | M                        | 08/22/2    | 12/08/2  | 03:00 PM   | 04:55 PM | 202209    |            | Unassig         | 73438      | cumpus      |               |               |               |               |                 |               |                  |              |               |                |                  |
| artment           | + 0       | S SECT 3202/W03 LEC              | TR                       | 08/22/2    | 12/08/2  | 03:30 PM   | 04:20 PM | 202209    | ~          | Unassig         | 71406      | Building    |               | + 0           |               |               |                 |               |                  |              |               |                |                  |
| eting             |           | C ESCI 4301/W01 LEC              | TR                       | 08/22/2    | 12/08/2  | 07:00 PM   | 08:15 PM | 202209    | CM         | Unassig         | 71432      | Room        |               | + 0           |               |               |                 |               |                  |              |               |                |                  |
| us: Unassigned    |           | 7 Sector and the fee             | TR                       | 08/22/2    | 12/08/2  | 07.00 PM   | 09:15 AM | 202209    | 2.00       | Unassig         | 72368      | Department  |               | + 0           |               |               |                 |               |                  |              |               |                |                  |
| eetings with: All | - × ×     |                                  |                          | #E/ E      | - A      |            | 0        | 10120 d 9 |            | 0.0038          | · sound    | Meeting     | Requested     | ~ X           |               |               |                 |               |                  |              |               |                |                  |
|                   |           | Page 1 of 1 > >                  | Show 500 ¥ Export ¥      |            |          |            |          |           | Di         | isplaying 1 - 1 | \$9 of 149 | Status:     |               |               | 11 1 1        | tare 0 of 0 D | >> Show 500     | Export V      |                  |              |               | No             | results to displ |

- Select 'Term' in the left side and select 'Search'.
- Select the course to select a room.

# Room Assignments

Selecting a Room

### Select the house to view rooms available.

| Sectior                                        | n COMM 3311                                                        | 1 / NONVERE                              | AL COMMU | NICATIO | N 002      |                                                                                                    |                                                             |                                     |              |        |                        |             |                                                          |             |
|------------------------------------------------|--------------------------------------------------------------------|------------------------------------------|----------|---------|------------|----------------------------------------------------------------------------------------------------|-------------------------------------------------------------|-------------------------------------|--------------|--------|------------------------|-------------|----------------------------------------------------------|-------------|
| Sectio                                         | n Info                                                             |                                          |          |         |            |                                                                                                    |                                                             |                                     |              |        |                        |             |                                                          | •           |
| * Subj<br>* Cour<br>* Deliv<br>* Secti<br>Cour | ect: [<br>rse: [<br>very Method: [<br>ion: [<br>rse Offering Id: ] | COMM<br>3311<br>Standard<br>002<br>72050 |          |         |            | <ul> <li>▼</li> <li>×</li> <li>×</li> <li>×</li> <li>×</li> <li>×</li> <li>×</li> <li>×</li> </ul> | Title:<br>* Campus:<br>* Term:<br>Part Of Term:<br>SIS Key: | NONVER<br>M<br>202209<br>1_202209_1 | BAL COMMUNIC | ATION  | × ×<br>× ×<br>× ×<br>× | Sandbox Opt | ions<br>eetings to Same Room<br>mize<br>torical Analysis | \$          |
| Secti<br>Same                                  | on Notes<br>e Time Info                                            |                                          |          |         |            |                                                                                                    |                                                             |                                     |              |        |                        | Enrollment: | 24                                                       | ¢<br>•<br>• |
| Meetir                                         | ngs<br>Meeting Type                                                | Start Time                               | End Time | Days    | Start Date | End Date                                                                                           | Instruct                                                    | tor !                               | Status       | Room   |                        |             |                                                          |             |
| <b>x</b> +                                     | LEC                                                                | 07:00 PM                                 | 09:30 PM | W       | 08/22/2022 | 12/08/20                                                                                           | 122 Ivy, Dia                                                | na                                  | Scheduled    | BH 205 | **                     |             |                                                          |             |

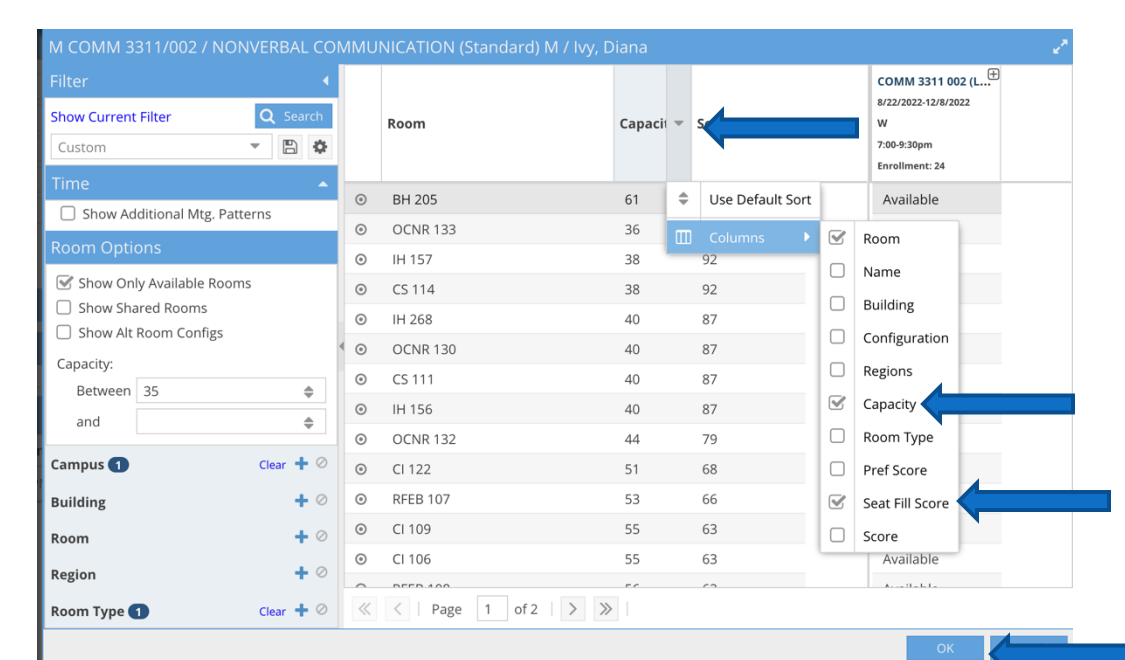

- Set filter to show capacity and seat fill score
  - Use drop down at top column and select 'capacity' and seat fill score'.

### IONVERBAL COMMUNICATION (Standard) M / Ivy, Diana

| <ul><li>↓</li><li>Q Search</li><li>▼ P ♦</li></ul> |         | Room                         | Capacity | Seat Fill Score | COMM 3311 002 (L<br>8/22/2022-12/8/2022<br>W<br>7:00-9:30pm<br>Enrollment: 24 |
|----------------------------------------------------|---------|------------------------------|----------|-----------------|-------------------------------------------------------------------------------|
|                                                    | ٢       | BH 205                       | 61       | 57              | Available                                                                     |
| Patterns                                           | ٢       | OCNR 133                     | 36       | 97              | Available                                                                     |
|                                                    | $\odot$ | IH 157                       | 38       | 92              | Available                                                                     |
| ooms                                               | 0       | CS 114                       | 38       | 92              | Available                                                                     |
|                                                    | $\odot$ | IH 268                       | 40       | 87              | Available                                                                     |
|                                                    | • •     | OCNR 130                     | 40       | 87              | Available                                                                     |
|                                                    | $\odot$ | CS 111                       | 40       | 87              | Available                                                                     |
|                                                    | Selec   | ct ltems                     |          | × <sup>7</sup>  | Available                                                                     |
|                                                    | Ente    | er search text               |          | 9               | Available                                                                     |
| Clear 🕇 🖉                                          |         |                              |          | 8               | Available                                                                     |
| + 0                                                | U E     | Bay Hall Conference Hall     |          | 6               | Available                                                                     |
| + 0                                                |         | Classroom                    |          | 3               | Available                                                                     |
|                                                    |         | Classroom - Academic Affairs |          | 3               | Available                                                                     |
| <b>T</b> 0                                         |         | Classroom - ESCI             |          | 2               | A                                                                             |
| Clear 🕂 🖉                                          |         | Classroom - Education        |          |                 |                                                                               |
|                                                    |         | Classroom - Math             |          |                 |                                                                               |
|                                                    |         | Classroom - Math Education   |          |                 |                                                                               |
|                                                    |         | Classroom - Music            |          |                 |                                                                               |
|                                                    |         |                              |          |                 |                                                                               |

# Filter Options

# Filter options generated from preference set up.

| Available Rooms                                    |            |                  | Last Run D                   |
|----------------------------------------------------|------------|------------------|------------------------------|
| or Selected Region                                 |            |                  |                              |
| Term: (1/21/2025 - 5/13/2025)                      | Term \     | <b>Veeks:</b> 16 | Seat Range Included: 0 - 300 |
| Room Type(s): Classroom                            |            |                  | -                            |
|                                                    |            |                  |                              |
| Region: Classroom                                  |            |                  |                              |
| On-Grid Meeting Available Rooms<br>Patterns        | Used Rooms | Total Rooms      |                              |
| Campus: M                                          |            |                  |                              |
| MWF 8-8:50A 43                                     | 16         | 59               |                              |
| <u>Room Name</u>                                   | Room Type  |                  | <u>Seats</u>                 |
| Bay Hall 201                                       | Classroom  |                  | 23                           |
| Bay Hall 127                                       | Classroom  |                  | 24                           |
| Bay Hall 128                                       | Classroom  |                  | 24                           |
| Early Childhood Development Center 219C            | Classroom  |                  | 25                           |
| Island Hall 158                                    | Classroom  |                  | 32                           |
| O'Connor 258                                       | Classroom  |                  | 32                           |
| Island Hall 162                                    | Classroom  |                  | 33                           |
| Center for the Sciences 112                        | Classroom  |                  | 34                           |
| O'Connor 133                                       | Classroom  |                  | 36                           |
| Center for the Sciences 114                        | Classroom  |                  | 36                           |
| Island Hall 157                                    | Classroom  |                  | 38                           |
| Island Hall 268                                    | Classroom  |                  | 40                           |
| O'Connor 130                                       | Classroom  |                  | 40                           |
| Island Hall 156                                    | Classroom  |                  | 40                           |
| Bay Hall 126                                       | Classroom  |                  | 44                           |
| O'Connor 132                                       | Classroom  |                  | 44                           |
| Center for Instruction 122                         | Classroom  |                  | 51                           |
| Dr. Robert R. Furgason Engineering Building<br>107 | Classroom  |                  | 53                           |
| Center for Instruction 108                         | Classroom  |                  | 53                           |

# Available Room Report

| Report<br>hat shows<br>available<br>rooms<br>during<br>standard<br>Time<br>blocks | eques<br>ia<br>mail |
|-----------------------------------------------------------------------------------|---------------------|
|-----------------------------------------------------------------------------------|---------------------|

# Helpful Sites

••• Academic Calendar

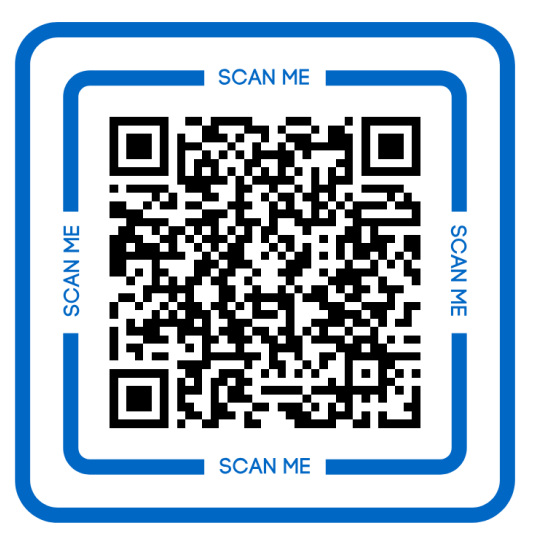

https://www.tamucc.edu/academics/regis trar/academic-calendar/index.php ••• Registrar Website

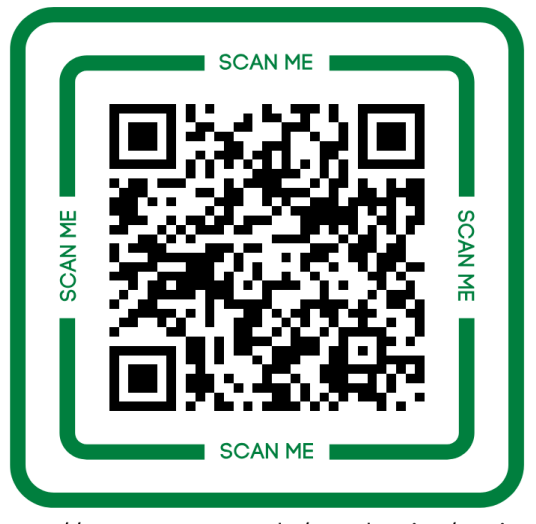

https://www.tamucc.edu/academics/registrar/

••• Registrar Training

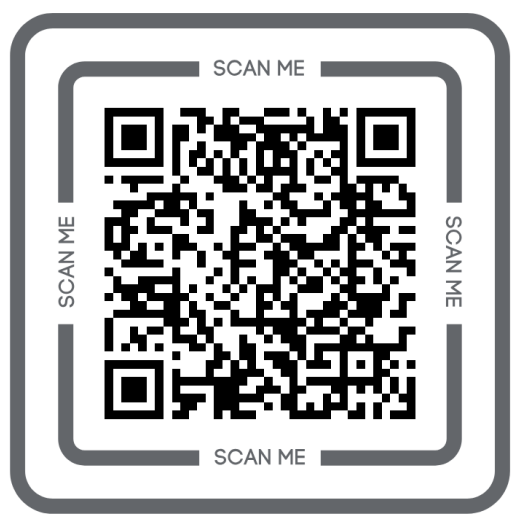

https://www.tamucc.edu/academics/registrar/facultystaff/training-resources.php

# Helpful Handouts

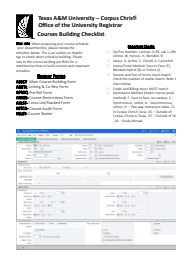

Checklist for Class Section Scheduling

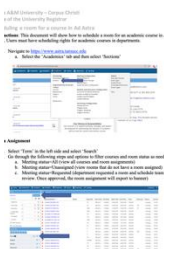

Scheduling a Room for an Academic Course in Ad Astra.

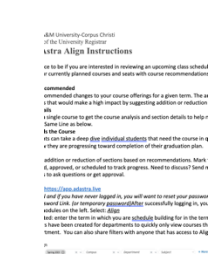

### Ad Astra Align Instructions

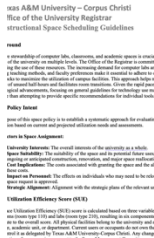

Instructional Space Scheduling Guidelines

Instructional Scheduling Scheduling

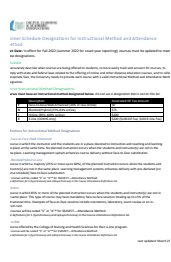

Instructional Method and Attendance Method code sheet

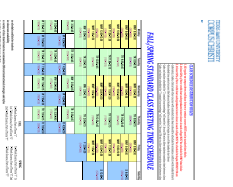

Standard Time Block Schedule

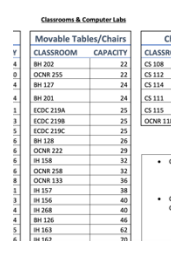

Classrooms and Computer Capacities

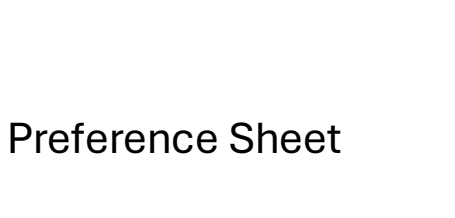

Non-Standard Time Block Exception Form